# Installationsanleitung für DVB-S2 Octa-Tuner TV-Karte, TBS-6909 und DVB-S2X/-S2 Octa-Tuner TV-Karte, TBS-6909-X

# 1. Installation der Hardware

# Schritt 1.1:

Bitte beachten Sie, dass Ihr PC komplett vom Netz getrennt ist, bevor Sie mit der Installation der TV-Karte beginnen. Achten Sie darauf, dass alle Teile potentialfrei sind, ansonsten besteht die Gefahr, dass z. B. Durch statische Aufladung beim Anfassen mit den Händen, die Karte beschädigt werden könnte.

Stecken Sie die TV-Karte in einen freien PCIe Slot (vgl. Bedienungsanleitung Ihres Mainboards). Auf keinen Fall passt die Karte in andere Steckplätze, die nicht der PCIe Spezifikation entsprechen. Achten Sie bitte darauf, dass ausreichend Platz zum Einbau vorhanden ist und z. B. Kein Grafikkartenlüfter stört. Stellen Sie bitte sicher, dass die Karte fest im PCIe-Steckplatz sitzt.

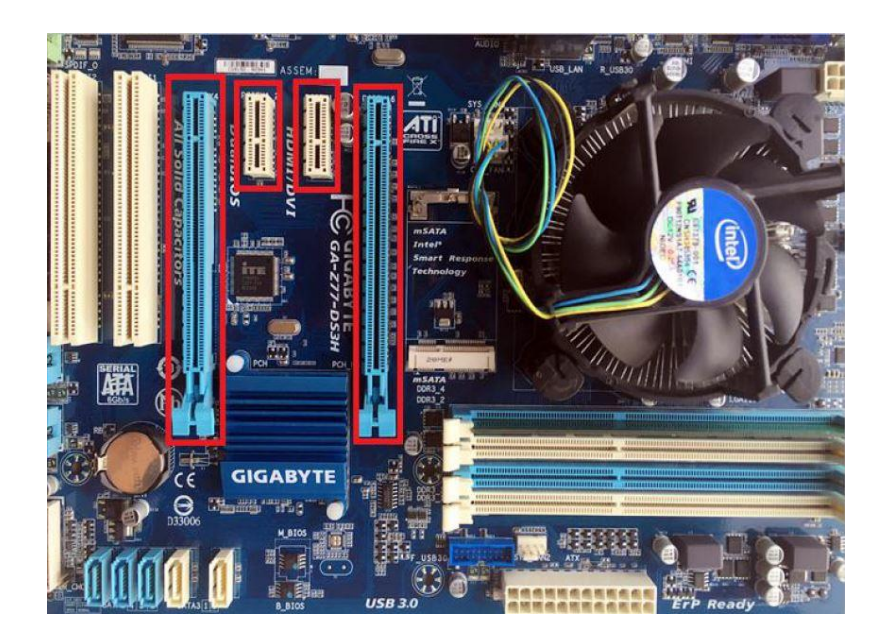

# Schritt 1.2:

Wenn Sie die Karte mit einem großen Motor verbinden möchten, oder die Stromversorgung über den PCIe Steckplatz nicht ausreichend ist, muss das mitgelieferte interne Stromkabel noch zusätzlich angeschlossen werden.

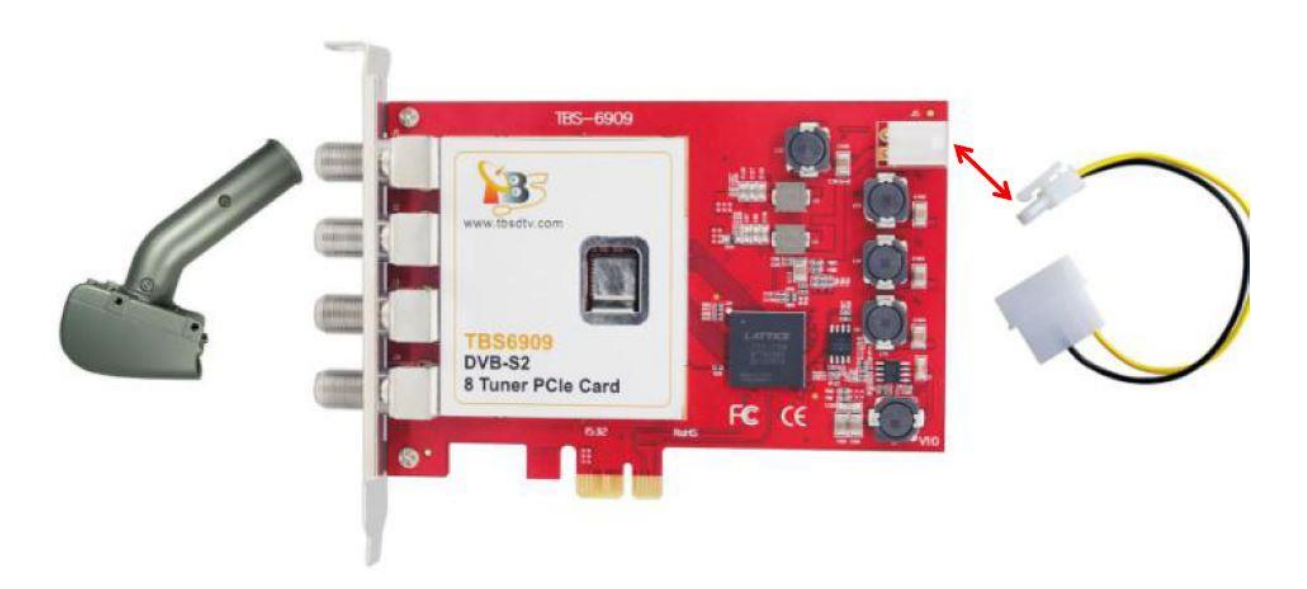

# Schritt 1.3:

Die TBS-6909 und die TBS-6909-X sind leistungsfähige Octa-Tuner Karten. Hier sind einige Informationen, die Sie vor der Nutzung wissen müssen:

- C-Signal 5150 V Zugang zu Eingang 0
- H-Zugang zu Eingang 2
- C-Signal 5750 V Zugang zu Eingang 1
- H-Zugang zu Eingang 3

Es gibt drei verschiedene Möglichkeiten, für den Signaleingang der TBS-6909/TBS-6909-X, die auf den folgenden Bildern erklärt werden:

## Möglichkeit 1:

# Multiswitch

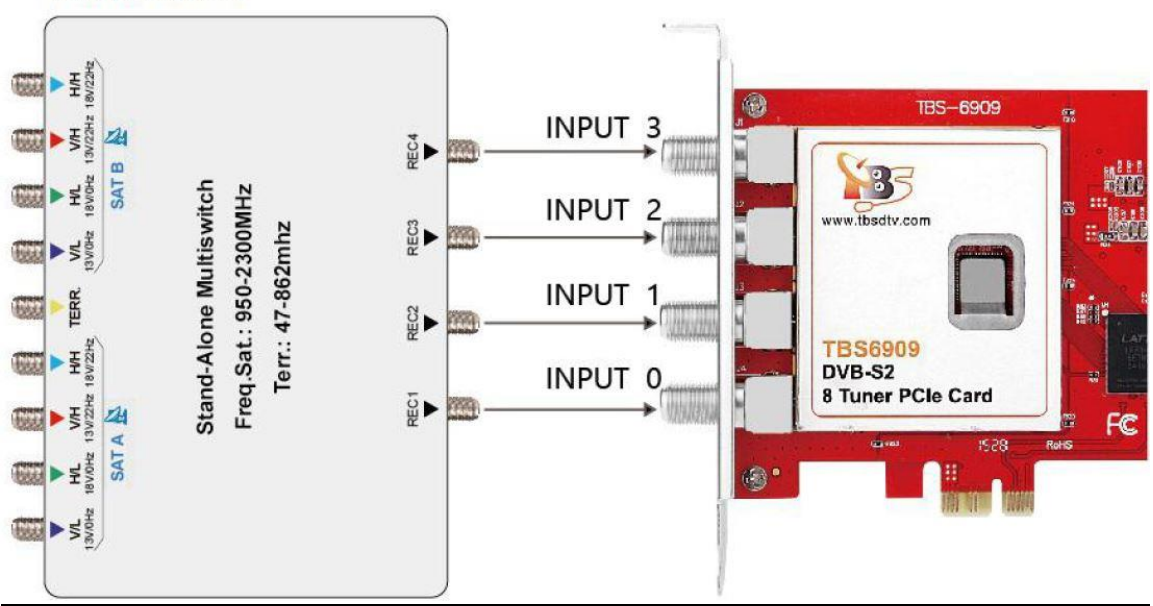

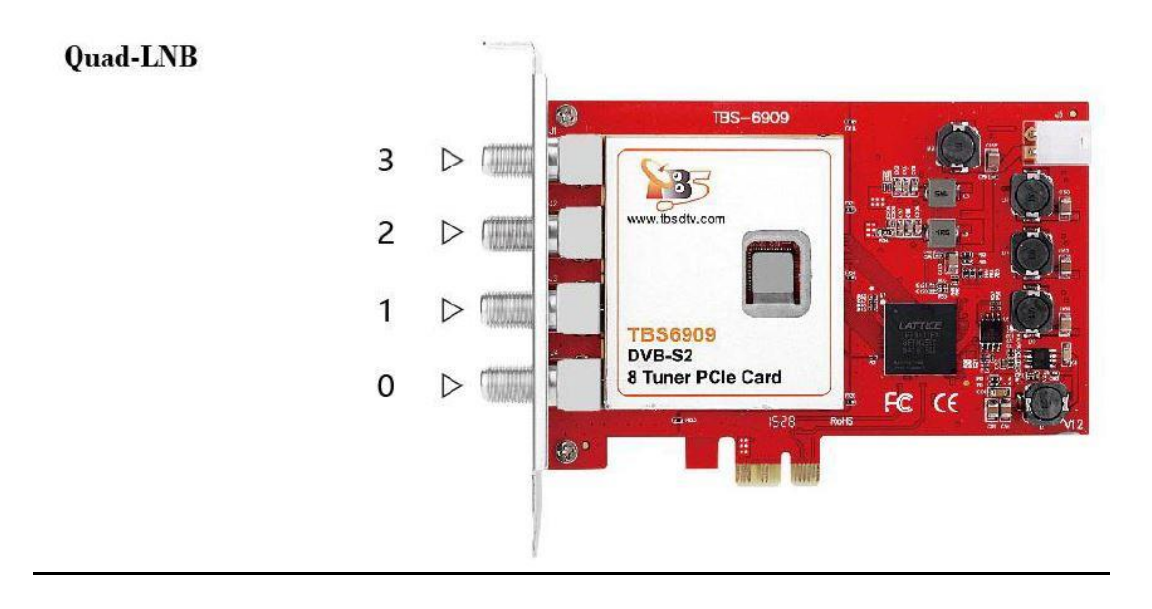

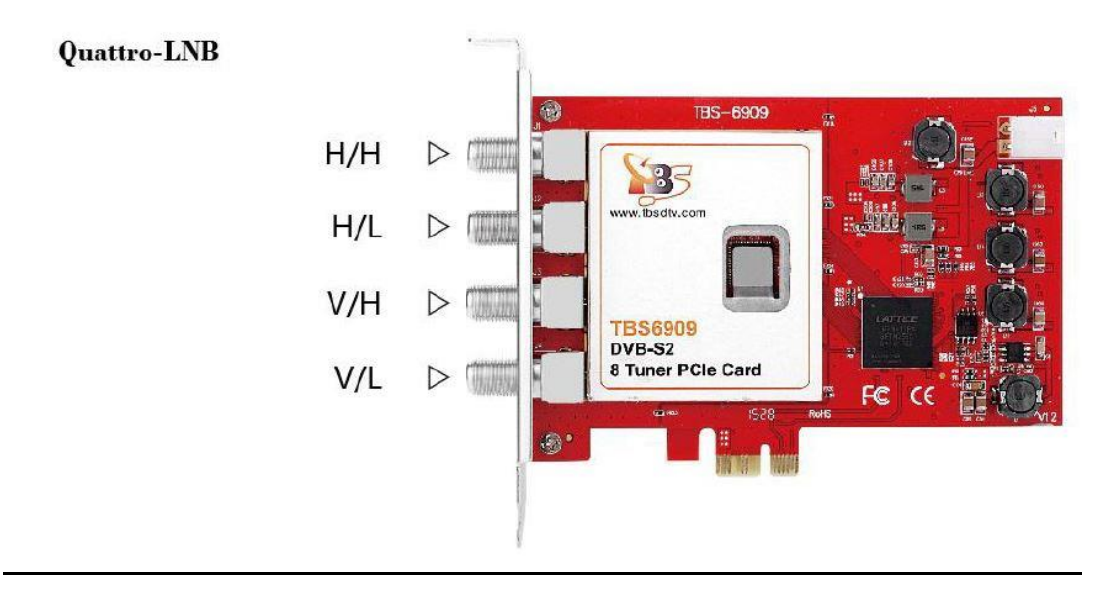

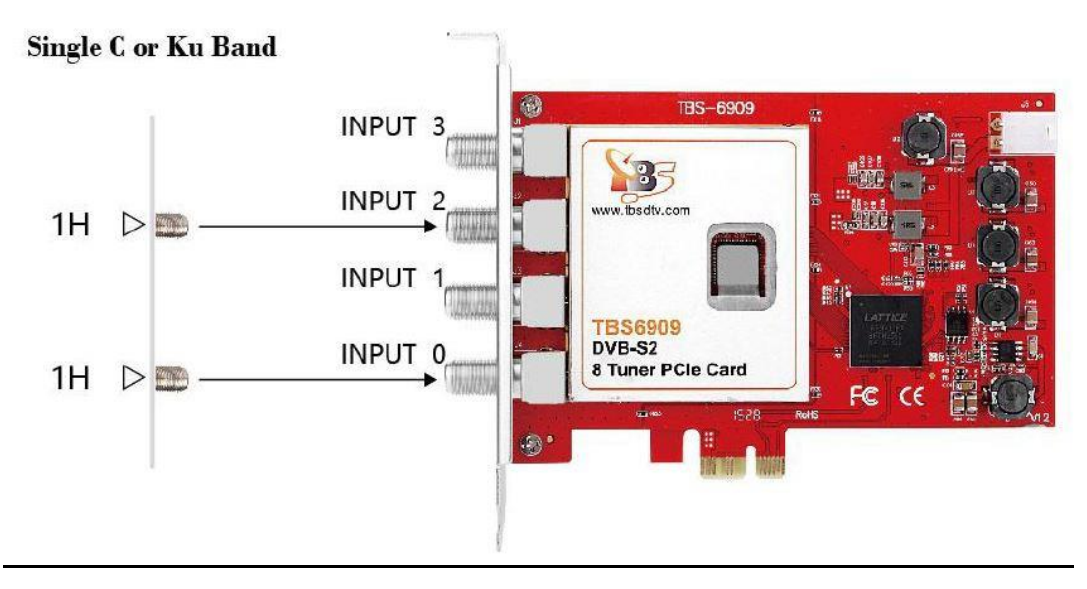

## Möglichkeit 2:

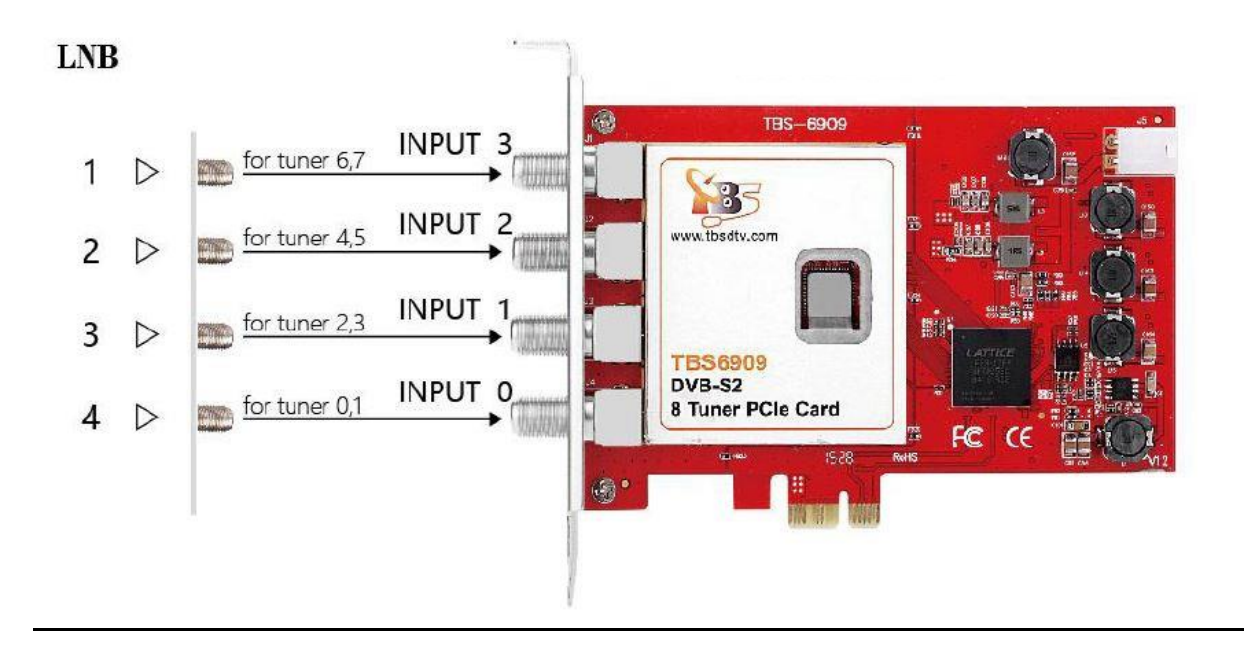

Möglichkeit 3:

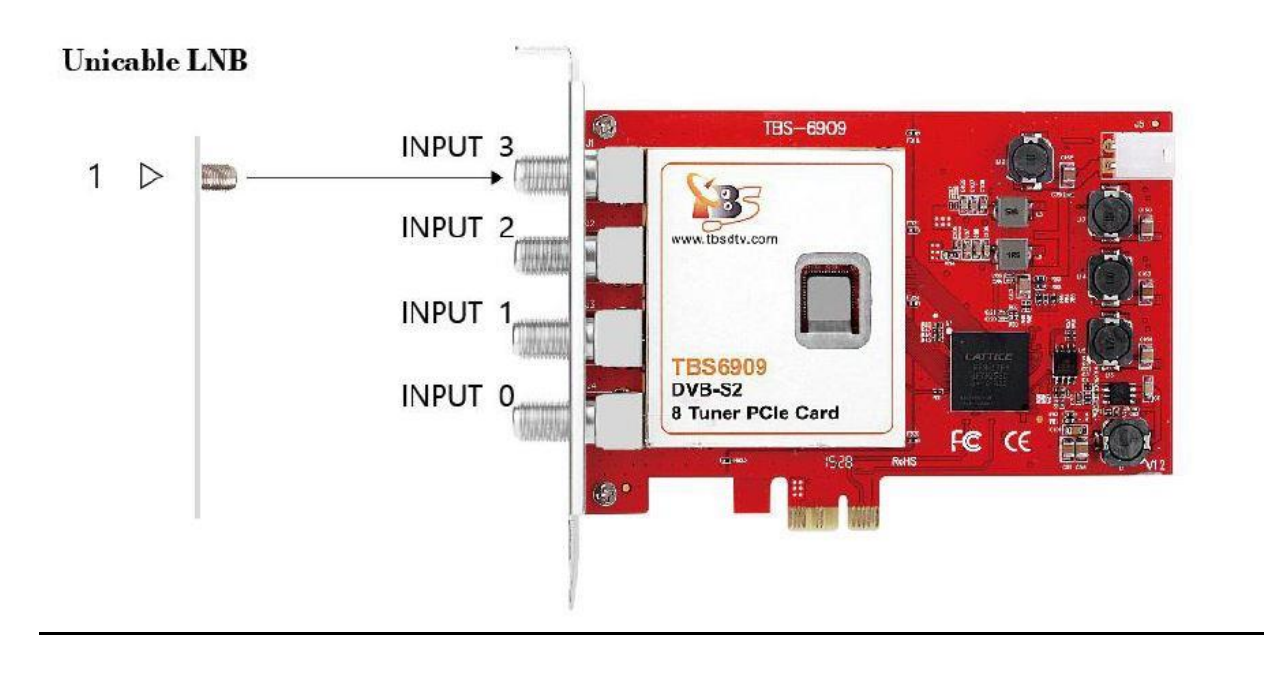

# Linux Open Source Treibermodell

#### Multiswitchmodus: (Möglichkeit 0)

Wenn Sie ein Quad-LNB verwenden, können Sie die vier Kabel direkt an die vier Ports der TBS-6909/TBS-6909-X anschließen.

Wenn Sie ein Quattro-LNB verwenden, haben Sie vier Kabel (V/L, V/H, H/L, H/H). Schließen Sie die Kabel so an, wie auf dem Bild (auf Seite 3) erklärt. Es sollten am besten alle vier Kabel angeschlossen werden.

Wenn Sie Single C oder Ku Band verwenden, sind zwei Eingänge ausreichend. Es müssen lediglich die Kabel an Eingang/Input 0 und 2 angeschlossen werden.

#### Eingang/Input 0 Interface:

Sie können DVB-S/-S2 Fernsehkanäle nur von V/L-Fernsehsignalen mit niedrigem Frequenzrauschen empfangen. Nachdem Sie diese TV-Signale über "Input 0 Interface" angeschlossen haben, können Sie SD/HD-Sender von allen acht Satellitentranspondern gleichzeitig empfangen.

#### Eingang/Input 1 Interface:

Sie können DVB-S/-S2 Fernsehkanäle nur von hochfrequenten V/H-Fernsehsignalen empfangen. Nachdem Sie diese TV-Signale über "Input 1 Interface" angeschlossen haben, können Sie SD/HD-Sender von allen acht Satellitentranspondern gleichzeitig empfangen.

#### Eingang/Input 2 Interface:

DVB-S/-S2 Sie können Fernsehkanäle nur von niedriafreauenten H/L-Fernsehsignalen empfangen. Nachdem Sie diese TV-Signale über "Input 2 Interface" angeschlossen haben, können Sie SD/HD-Sender von allen acht Satellitentranspondern gleichzeitig empfangen.

#### Eingang/Input 3 Interface:

Sie können DVB-S/-S2 Fernsehkanäle nur von hochfrequenten Rausch H/H-Fernsehsignalen empfangen. Nachdem Sie diese TV-Signale über "Input 3 Interface" angeschlossen haben, können Sie SD/HD-Sender von allen acht Satellitentranspondern gleichzeitig empfangen.

#### Hinweis:

Wenn Sie Fernsehsender vollständig aus V/H-Satelliten-TV-Signalen gleichzeitig empfangen möchten, müssen Sie Ihr Satellit-TV-Signalkabel an die entsprechende Eingangsschnittstelle anschließen.

## Arbeitsmodus: Normaler Modus (Möglichkeit 1)

Ganz am Anfang müssen Sie eine Konfigurationsdatei unter dem Linux-Systemverzeichnis erstellen: **/etc/modprobe.d/mxl58x.conf**. Der Inhalt der Konfigurationsdatei: **options mxl58x mode = 1**.

Der minalt der Konngulationsdatei. Options mitiger mode = 1.

Starten Sie nach Abschluss der Konfiguration Ihren Computer neu.

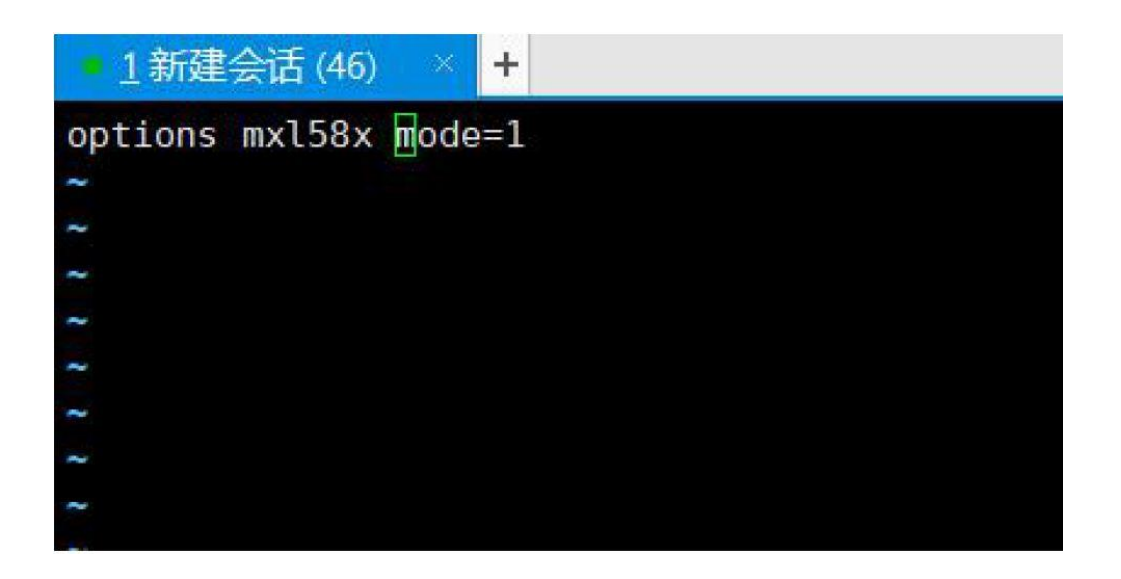

Im Normalmodus: Sie können Fernsehsender von Hochfrequenz / niedrigfrequentes Rauschen V/H TV-Signalen über alle vier Schnittstellen "Eingang 0, Eingang 1, Eingang 2, Eingang 3" suchen.

Anschließen an ein Satellitenkabel:

Eingang 0: Funktioniert nur für Tuner 0 und Tuner 1

Eingang 1: Funktioniert nur für Tuner 2 und Tuner 3

Eingang 2: Funktioniert nur für Tuner 4 und Tuner 5

Eingang 3: Funktioniert nur für Tuner 6 und Tuner 7

Hinweise: Wenn Sie gleichzeitig vollständige Fernsehsender aus V/H-Satellitensignalen empfangen möchten, müssen Sie mehr als 2 Satelliten-TV-Signalkabel an die entsprechende Eingangsschnittstelle anschließen.

Verbinden Sie zum Beispiel das Satellitenkabel mit der Schnittstelle "Input 0" und "Input 1", und Sie können dann gleichzeitig nach TV-Kanälen aus dem V/H-Satelliten-TV-Signal suchen.

Im Normalmodus: Der Eingang 0 (entspricht Tuner0 oder Tuner1) kann nur V oder H nutzen, wenn ihm das entsprechende Signal gesendet wird.

Es ist allerdings nicht möglich, V mit Tuner0 zu nutzen und gleichzeitig auf Tuner1 H zu verwenden.

## Arbeitsmodus: Unicable (Möglichkeit 2)

Ganz am Anfang müssen Sie eine Konfigurationsdatei unter dem Linux-Systemverzeichnis erstellen: /etc/modprobe.d/mxl58x.conf.

Der Inhalt der Konfigurationsdatei: **options mxI58x mode = 2**.

Starten Sie nach Abschluss der Konfiguration Ihren Computer neu.

### Schritt 1.4:

Multiswitch Nutzung:

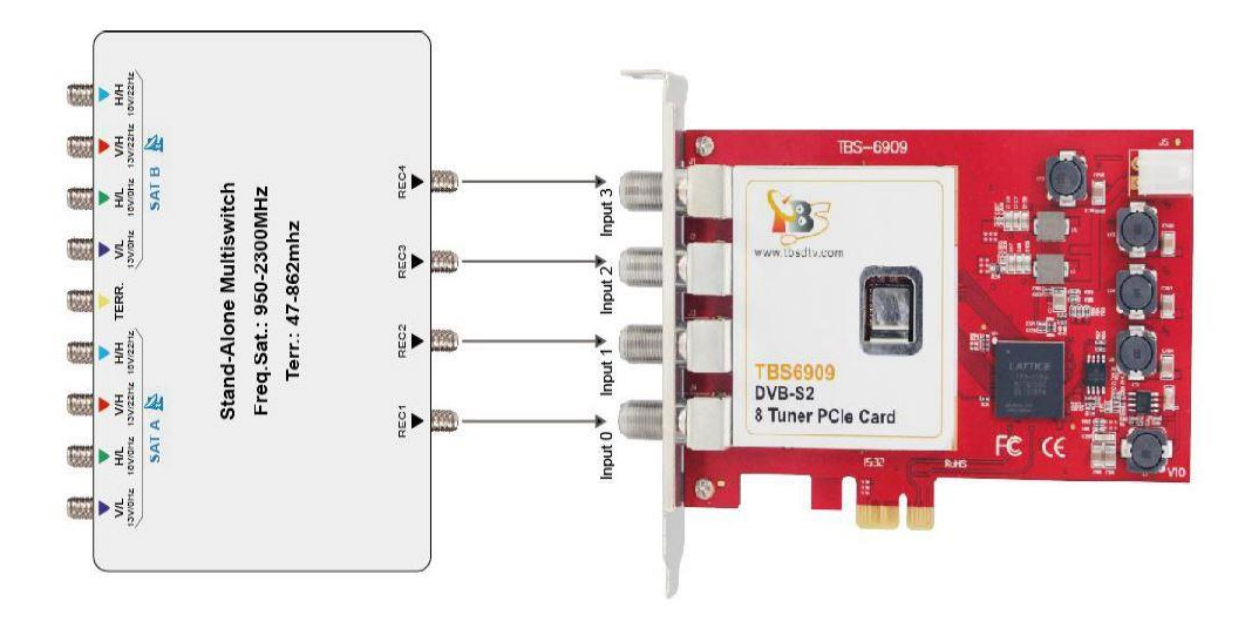

In einigen Fällen verfügen Multischalter über mehrere Satelliteneingänge. Zuerst muss der entsprechende Satellit durch senden des Diseqc Befehls ausgewählt werden. Anschließend kann dieser Modus verwendet werden.

Wenn in diesem Modus Eingang 0 bis Eingang 3 mindestens einen aktiven Eingang hat, können alle Tuner gesperrt werden, zum Beispiel:

Wenn ein VH-Signal an Eingang 1 von Satellit B angeschlossen ist, verwenden Sie dvblast zum scannen der Kanäle: Wie bei VH DVB-S verwenden Sie bitte folgendes:

#### dvblast -f 12538000 -s 41250000 -v 13 -a 0 -5 DVBS

Dies bedeutet, dass der VH-Port in diesem Fall Satellit B ist, die anderen 7 Tuner können das Satellit B VH-Signal empfangen.

Wenn ein an Eingang 2 angeschlossenes HL-Signal von Satellit A gesendet wird, verwenden Sie dvblast zum scannen der Kanäle: Wie bei VH DVB-S2 verwenden Sie bitte folgendes: **dvblast -f 11080000 -s 43200000 -v 18 -m psk\_8 -a 0 -5 DVBS2** Dies bedeutet, dass der HL-Port in diesem Fall Satellit A ist, die anderen 7 Tuner können das Satellit A HL-Signal empfangen.

Wenn Sie vier Arten von aktiven Signalen an die richtigen 4 Eingänge angeschlossen haben, können Sie alle VL-, VH-, HL- und HH-Signale erhalten.

# 2. Windows Treiber Installation

## Schritt 2.1:

Downloaden Sie den TBS-6909 Treiber (<u>https://tbs-technology.de/produkte/dvb/6909-octa-</u> <u>tuner/</u>) **ODER** den TBS-6909-X Treiber (<u>https://tbs-technology.de/produkte/dvb/6909-x-octa-</u> <u>tuner/</u>) von unserer Website, indem Sie den jeweiligen Treiber anklicken.

Achten Sie bitte unbedingt darauf, dass es Treiber für Windows 10 **ODER** ältere Windows Versionen gibt und Sie den richtigen Treiber für Ihr Betriebssystem auswählen.

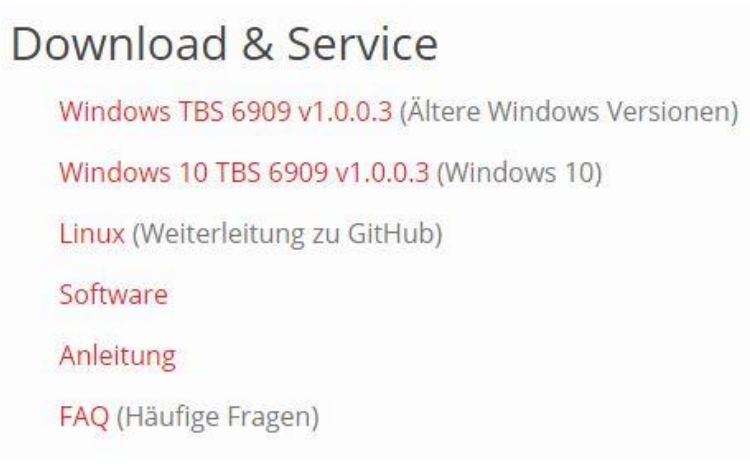

**2.2)** Nach dem Download öffnet sich ein Fenster. Starten Sie die Installation der setup.exe , indem Sie diese mit Doppelklick auswählen.

| rganisieren 🔻 🔹 Alle Dateien | extrahieren                   |              |                    | 8         | : • 📶 | 6 |
|------------------------------|-------------------------------|--------------|--------------------|-----------|-------|---|
| Favoriten                    | Name                          | Тур          | Komprimierte Größe | Kennwortg | Größe |   |
| 🧮 Desktop                    | ル tbs-6909_x64                | Dateiordner  |                    |           |       |   |
| 퉳 Downloads                  | ル tbs-6909_x86                | Dateiordner  |                    |           |       |   |
| 💭 TV-Aufzeichnungen          | readme                        | Textdokument | 1 KB               | Nein      |       |   |
| 🖳 Zuletzt besucht            | TBS_6909_driver_MultiSw_setup | Anwendung    | 814 KB             | Nein      |       | 1 |
| <b>5</b> 5 1 1 1             |                               |              |                    |           |       |   |
| Bibliotheken                 |                               |              |                    |           |       |   |
| Bilder                       |                               |              |                    |           |       |   |
|                              |                               |              |                    |           |       |   |
| Videos                       |                               |              |                    |           |       |   |
| alle transfer                |                               |              |                    |           |       |   |
| Computer                     |                               |              |                    |           |       |   |
| 🏭 Lokaler Datenträger (C:)   |                               |              |                    |           |       |   |
| 👝 Wechseldatenträger (D:)    |                               |              |                    |           |       |   |
|                              |                               |              |                    |           |       |   |
| 📮 Netzwerk                   |                               |              |                    |           |       |   |
|                              |                               |              |                    |           |       |   |
|                              |                               |              |                    |           |       |   |
|                              |                               |              |                    |           |       |   |
|                              |                               |              |                    |           |       |   |
|                              |                               |              |                    |           |       |   |

2.3) Bestätigen Sie dieses Fenster mit "Alle extrahieren".

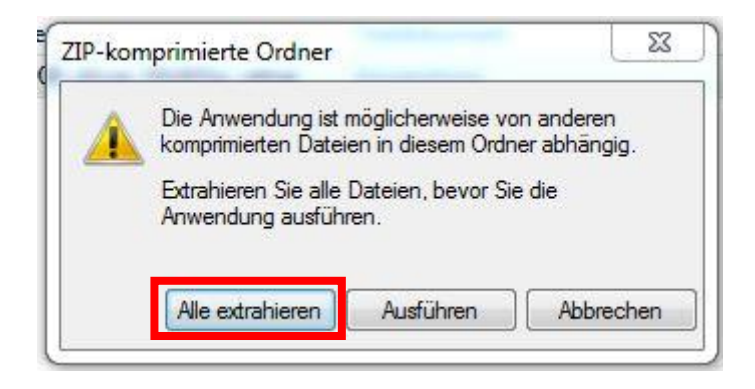

2.4) Fahren Sie fort mit "Extrahieren".

| Wählen Sie ein Ziel aus und klicken Sie auf "Extrahieren". |             |
|------------------------------------------------------------|-------------|
| Dateien werden in diesen Ordner extrahiert:                |             |
| C:\Users\Support\Downloads\tbs6909_windows-driver_v1.0.0.3 | Durchsuchen |
| Uatelen nach Extranlerung anzeigen                         |             |
| Datelen nach Extranierung anzeigen                         |             |
| Uateien nach Extranierung anzeigen                         |             |
| Uateien nach Extranierung anzeigen                         |             |
| Datelen nach Extranierung anzeigen                         |             |

2.5) Es öffnet sich dieses Fenster. Wählen Sie nun erneut die setup Datei aus.

| <ul> <li>Favoriten</li> <li>Name</li> <li>Anderungsdatum</li> <li>Typ</li> <li>Größe</li> <li>Bibliordner</li> <li>23.07.2019 16:15</li> <li>Dateiordner</li> <li>Dateiordner</li> <li>IKB</li> <li>TV-Aufzeichnungen</li> <li>Zuletzt besucht</li> <li>Bibliotheken</li> <li>Bibliotheken</li> <li>Bibliotheken</li> <li>Bibliotheken</li> <li>Dokumente</li> <li>Musik</li> <li>Videos</li> <li>Computer</li> <li>Lokaler Datenträger (C:)</li> <li>Wechseldatenträger (D:)</li> <li>Netzwerk</li> </ul>                                                        | In Bibliothek a          | aufnehmen 🔻 Freigeben für 🔻 Neuer | Ordner           |              |        | SEE - |  |
|----------------------------------------------------------------------------------------------------|--------------------------|-----------------------------------|------------------|--------------|--------|-------|--|
| <ul> <li>Desktop</li> <li>Desktop</li> <li>Downloads</li> <li>TV-Aufzeichnungen</li> <li>Zuletzt besucht</li> <li>Bibliotheken</li> <li>Bibliotheken</li> <li>Bibliotheken</li> <li>Bidler</li> <li>Dokumente</li> <li>Videos</li> <li>Computer</li> <li>Lokaler Datenträger (C:)</li> <li>Wechseldatenträger (D:)</li> <li>Netzwerk</li> </ul>                                                                                                    | Favoriten                | Name                              | Änderungsdatum   | Тур          | Größe  |       |  |
| <ul> <li>Downloads</li> <li>TV-Aufzeichnungen</li> <li>Zuletzt besucht</li> <li>Bibliotheken</li> <li>Bibliotheken</li> <li>Bibliotheken</li> <li>Musik</li> <li>Videos</li> <li>Computer</li> <li>Lokaler Datenträger (C:)</li> <li>Wechseldatenträger (C:)</li> <li>Netzwerk</li> </ul>                                                                                                    | 🧮 Desktop                | 퉬 tbs-6909_x64                    | 23.07.2019 16:15 | Dateiordner  |        |       |  |
| Image: TV-Aufzeichnungen       Image: Tv-Aufzeichnungen       1 KB:         Zuletzt besucht       Image: Tv-Aufzeichnungen       1 KB:         Bibliotheken       Image: Tv-Aufzeichnungen       841 KB         Bibliotheken       Image: Tv-Aufzeichnungen       841 KB         Dokumente       Image: Tv-Aufzeichnungen       841 KB         Videos       Videos       Videos         Lokaler Datenträger (C:)       Image: Verheeldatenträger (D:)       Verheeldatenträger (D:)         Netzwerk       Verheeldatenträger (D:)       Image: Tv-Aufzeichnungen | 퉳 Downloads              | 🍌 tbs-6909_x86                    | 23.07.2019 16:15 | Dateiordner  |        |       |  |
| <ul> <li>2 Zuletzt besucht</li> <li>i TBS_6909_driver_MultiSw_setup</li> <li>23.07.2019 16:15 Anwendung</li> <li>841 KB</li> <li>i Bibliotheken</li> <li>i Dokumente</li> <li>i Musik</li> <li>i Videos</li> <li>i Computer</li> <li>i Lokaler Datenträger (C:)</li> <li>i Wechseldatenträger (D:)</li> <li>i Netzwerk</li> </ul>                                                                                                    | 💻 TV-Aufzeichnungen      | Treadme                           | 23.07.2019 16:15 | Textdokument | 1 KB   | _     |  |
| <ul> <li>Bibliotheken</li> <li>Bibliotheken</li> <li>Dokumente</li> <li>Musik</li> <li>Videos</li> <li>Videos</li> <li>Computer</li> <li>Lokaler Datenträger (C:)</li> <li>Wechseldatenträger (D:)</li> <li>Netzwerk</li> </ul>                                                                                                    | 📃 Zuletzt besucht        | 📳 TBS_6909_driver_MultiSw_setup   | 23.07.2019 16:15 | Anwendung    | 841 KB |       |  |
| Lokaler Datenträger (C:)<br>Wechseldatenträger (D:)<br>Netzwerk                                                                                                    | Musik     Videos         |                                   |                  |              |        |       |  |
| wechseldatenträger (D:)                                                                                                    |                          |                                   |                  |              |        |       |  |
| Netzwerk                                                                                                    | Lokaler Datenträger (C:) |                                   |                  |              |        |       |  |
|                                                                                                    | Lokaler Datenträger (C:) |                                   |                  |              |        |       |  |

2.6) Bestätigen Sie die Sicherheitswarnung mit "Ausführen".

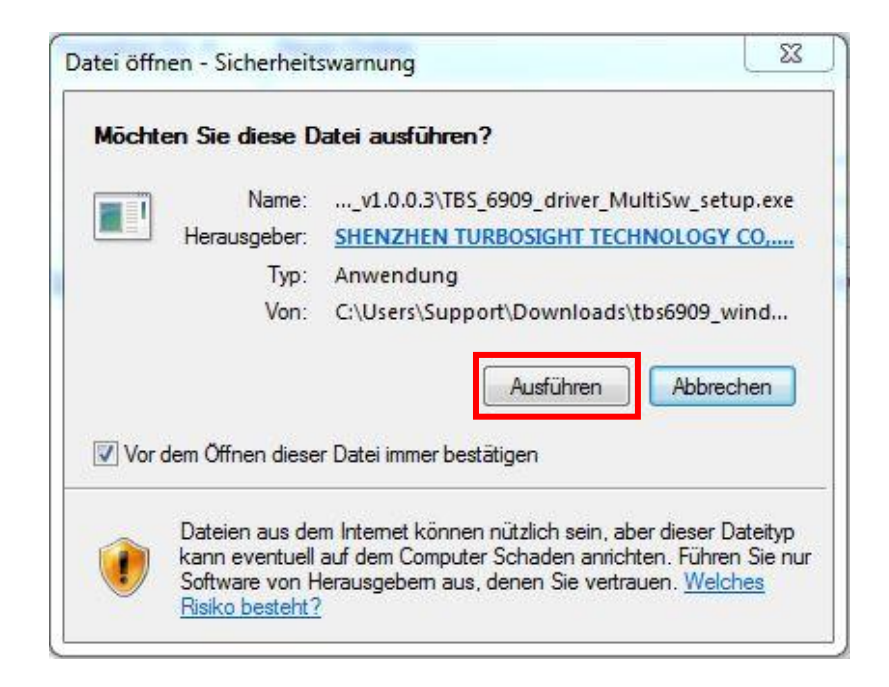

**<u>2.7</u>**) Wählen Sie anschließend die gewünschte Sprache aus und bestätigen Sie mit "OK".

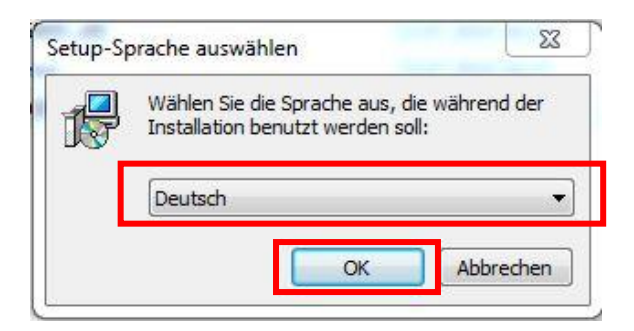

2.8) Um mit der Installation fortzufahren, klicken Sie bitte "Weiter".

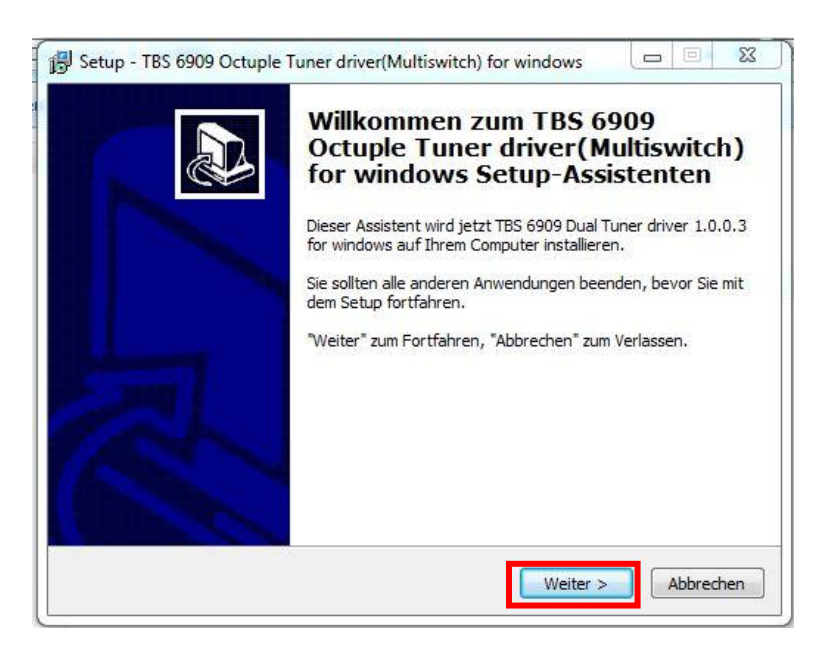

2.9) Bestätigen Sie nun mit "Installieren".

| Das Setup ist jetzt bere<br>windows auf Ihrem Com | t, TBS 6909 Octuple Tuner driver(Multiswitch) for<br>puter zu installieren. | Ċ |
|---------------------------------------------------|-----------------------------------------------------------------------------|---|
| Klicken Sie auf "Installie                        | en", um mit der Installation zu beginnen.                                   |   |
|                                                   |                                                                             |   |
|                                                   |                                                                             |   |
|                                                   |                                                                             |   |
|                                                   |                                                                             |   |
|                                                   |                                                                             |   |
|                                                   |                                                                             |   |

2.10) Wählen Sie "Installieren".

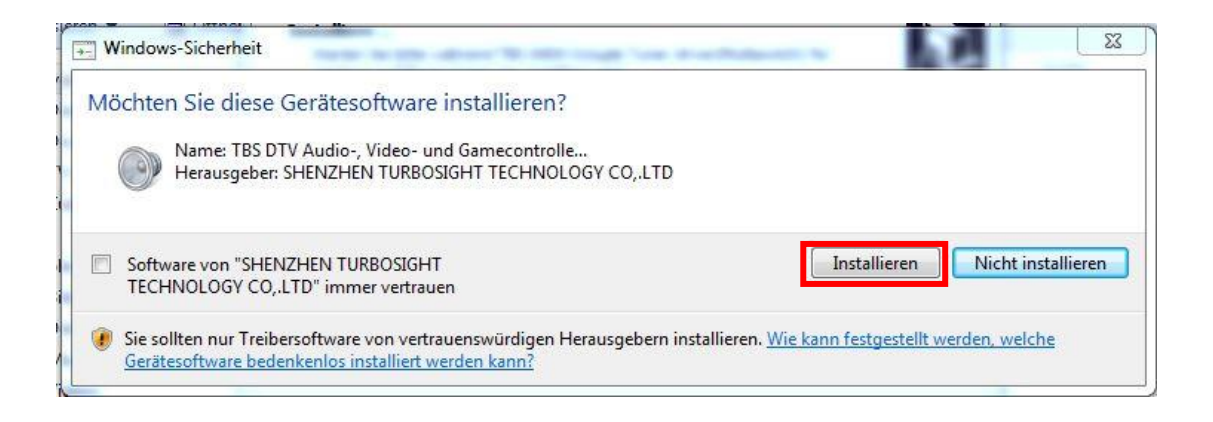

2.11) Beenden Sie die Installation mit "Fertigstellen".

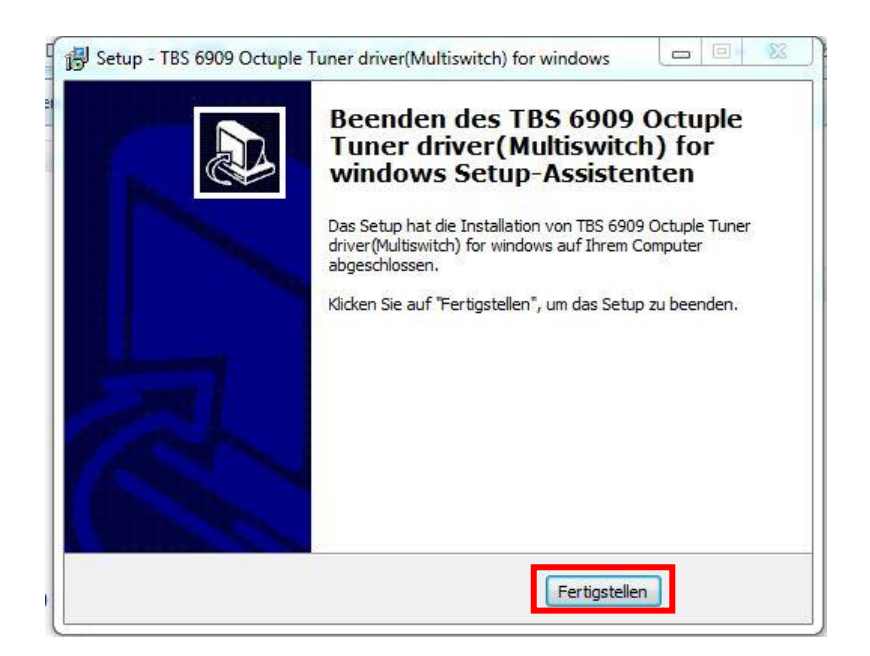

**<u>2.12</u>**) Sollte die Schnellinstallation nicht funktionieren, können Sie den Treiber auch manuell installieren. Öffnen Sie hierfür bitte den entsprechenden <u>Dateiordner</u> (Siehe 2.5). Kopieren Sie dann bitte den Dateipfad:

| Ausschneiden       Ausschneiden         Ausschneiden       Große         Dektop       Image: State of the state of the state of t |                                                                                                    | aufnenmen 🔻 Freigeben                                                                                   | an en an ea anna                                                                                                    |                                                         |                                           | 8== • | . ( |
|----------------------------------------------------------------------------------------------------|----------------------------------------------------------------------------------------------------|----------------------------------------------------------------------------------------------------|----------------------------------------------------------------------------------------------------|---------------------------------------------------------|-------------------------------------------|-------|-----|
| Musik     Zurückwandlung     Zurückwandlung     Computer     Lokaler Datenträger (C:)                                                                                                    | Favoriten  Favoriten | <ul> <li>Name</li> <li>☆ dpinst</li> <li>☞ tbs6909</li> <li>☞ tbs6909</li> <li>⊗ tbs6909.sys</li> </ul> | Ausschneiden<br>Kopieren<br>Einfügen<br>Löschen<br>Alle auswählen<br>Rechts-nach-Links-Lesefolge<br>Unicode-Steuerzeichen anzeigen<br>Unicode-Steuerzeichen einfügen<br>IME starten | vendung<br>verheitskatalog<br>up-Informatio<br>temdatei | Größe<br>901 KB<br>9 KB<br>9 KB<br>284 KB |       |     |
| Netzwerk<br>I≣ LAPTOP-CK                                                                                                    | Videos<br>Computer<br>Lokaler Datenträger (C:)<br>Wechseldatenträger (D:)<br>Netzwerk                                                                                                    |                                                                                                    | Zurückwandlung                                                                                                    |                                                         |                                           |       |     |

**<u>2.13</u>** Öffnen Sie nun den Gerätemanager Ihres PCs und klicken Sie den USB-Controller mit der rechten Maustaste an. Wählen Sie dann "Treibersoftware aktualisieren".

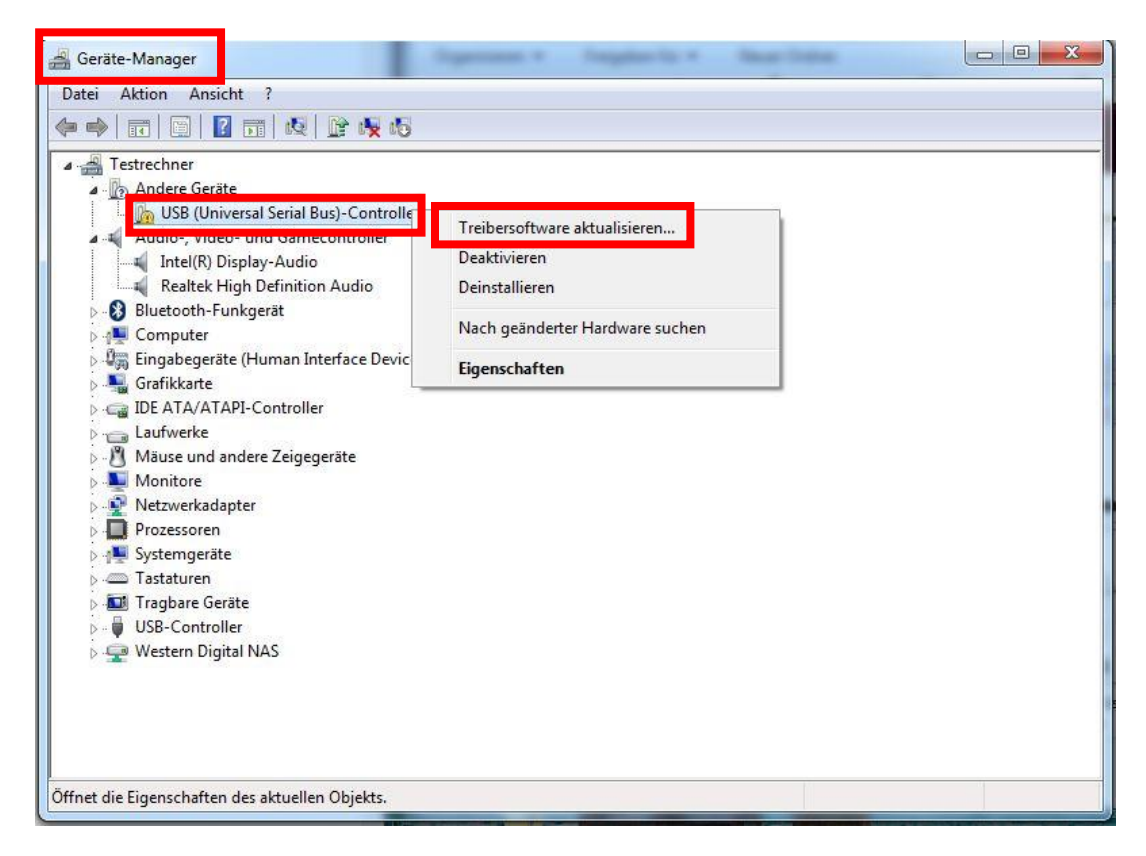

2.14) Wählen Sie nun "Auf dem Computer nach Treibersoftware suchen".

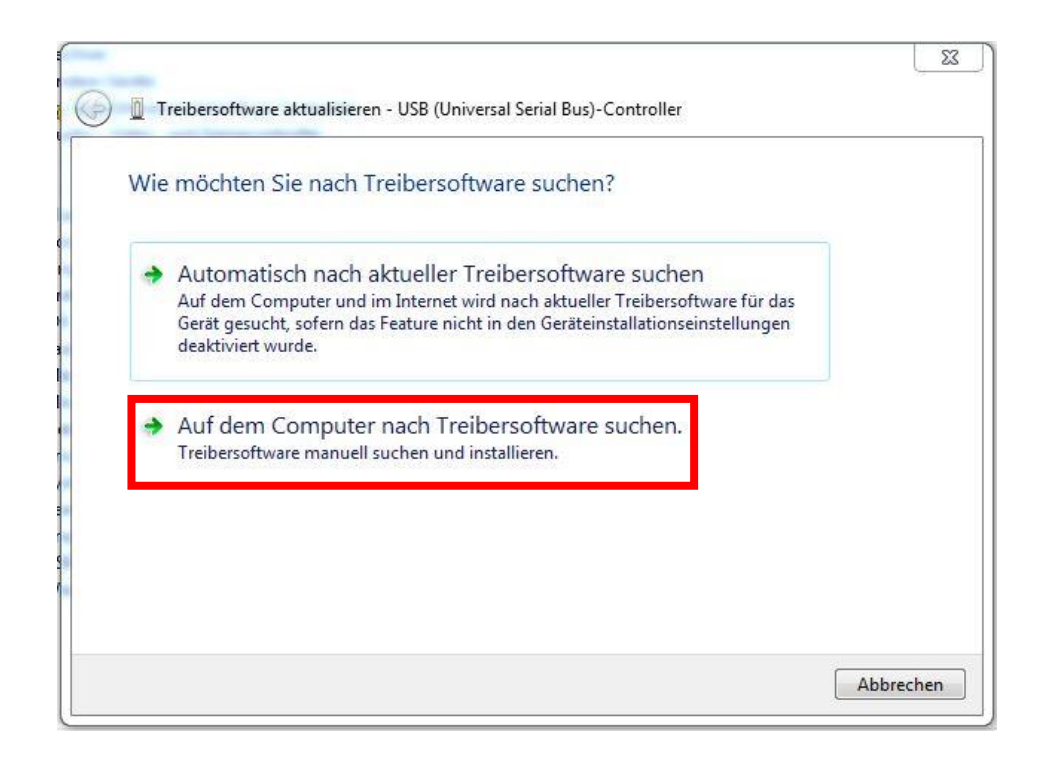

**<u>2.15</u>** Fügen Sie nun den bereits kopierten Dateipfad in das offene Feld ein und bestätigen Sie mit "Weiter".

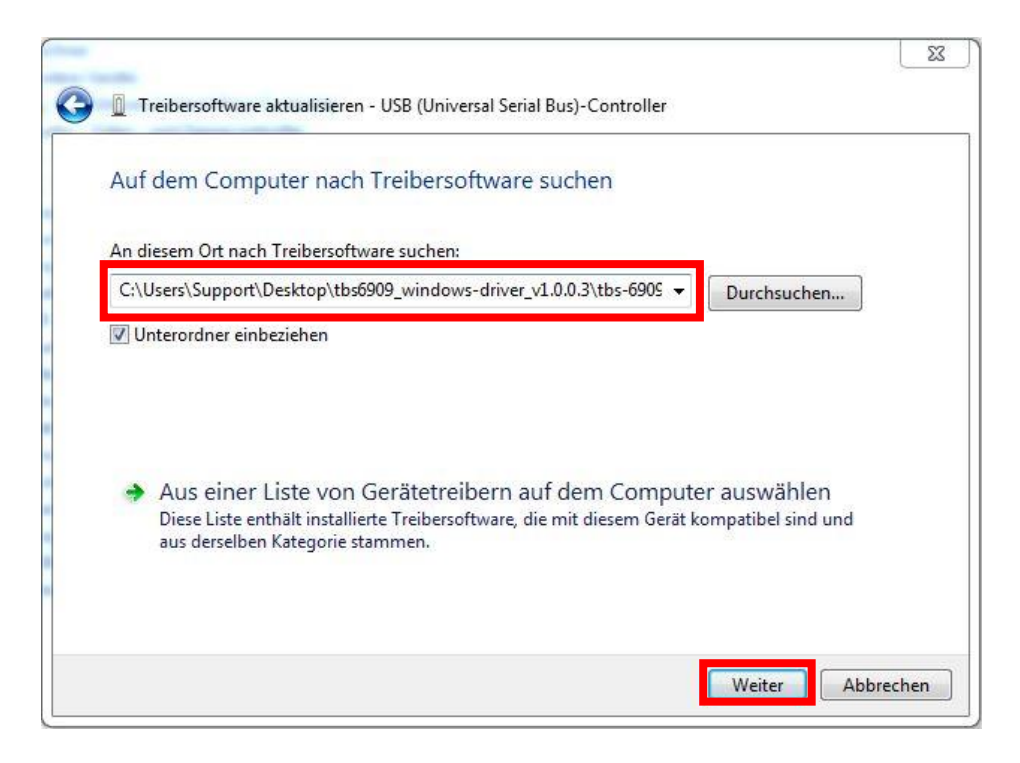

Die Installation der Software wird nun durchgeführt.

**2.16)** Sobald die Treiberinstallation beendet ist, wird die TBS-6909 von Ihrem PC erkannt und im Gerätemanager unter "Audio-, Video- und Gamecontroller" angezeigt.

| Seräte-Manager                              |  |
|---------------------------------------------|--|
| Datei Aktion Ansicht ?                      |  |
| 🗭 🔿   🖬   📓   📓 🖬   💐                       |  |
| a 🚔 Testrechner                             |  |
| Andere Geräte                               |  |
| 🛄 🔤 USB (Universal Serial Bus)-Controller   |  |
| 🕢 🐛 Audio-, Video- und Gamecontroller       |  |
| Intel(R) Display-Audio                      |  |
| Realtek High Definition Audio               |  |
| TBS 6909 Octuple DVBS/S2 BDA Tuners         |  |
| Bluetooth-Funkgerät                         |  |
| ⊳ 📲 Computer                                |  |
| > 🕼 Eingabegeräte (Human Interface Devices) |  |
| > 🖳 Grafikkarte                             |  |
| De ATA/ATAPI-Controller                     |  |
| 🔉 👝 Laufwerke                               |  |
| 🕟 🖑 Mäuse und andere Zeigegeräte            |  |
| Monitore                                    |  |
| 🛛 🔮 Netzwerkadapter                         |  |
| > 🔲 Prozessoren                             |  |
| ⊳ 📲 Systemgeräte                            |  |
| 🕞 🛲 Tastaturen                              |  |
| 🕞 🛄 Tragbare Geräte                         |  |
| > - 🖶 USB-Controller                        |  |
|                                             |  |
|                                             |  |
|                                             |  |
|                                             |  |
|                                             |  |
|                                             |  |

**2.17)** Hier können Sie auch alle Details zu den Treibern finden.

| Allgemein       | Treiber Details                  | Ressourcen                        |   |
|-----------------|----------------------------------|-----------------------------------|---|
|                 | TBS 6909 Octuple                 | e DVBS/S2 BDA Tuners              |   |
|                 | Gerätetyp:                       | Audio-, Video- und Gamecontroller |   |
|                 | Hersteller:                      | TBS DTV Technology Ltd.           |   |
|                 | Ort:                             | PCI-Bus 2, Gerät 0, Funktion 0    |   |
| Geräte<br>Das C | status<br>ierät funktioniert eir | nwandfrei.                        | * |
|                 |                                  |                                   |   |
|                 |                                  |                                   | - |
|                 |                                  |                                   |   |
|                 |                                  |                                   |   |

## <u>Hinweis:</u>

• In manchen Fällen wird die TBS-6909 nicht von Ihrem PC erkannt. Wir empfehlen dann, den PCIe Steckplatz zu wechseln.

• Wenn beispielsweise beim Sendersuchlauf keine Sender gefunden werden oder das Bild kleine Aussetzer hat, ist vermutlich die Stromversorgung Ihres PCs über den PCIe Stecker zu gering. Schließen Sie in diesem Fall bitte zusätzlich das mitgelieferte Stromkabel (gelb-schwarz) an die TBS-6909 an.

• Bitte beachten Sie unbedingt, dass der PC bei Einbau der TBS-6909 ausgeschaltet und am besten vom Strom getrennt sein sollte. Ansonsten kann die TV-Karte und auch der PC beschädigt werden.

# 3. Software Installation

Um Satelliten-TV auf dem PC zu genießen und/oder Videos aufzunehmen, benötigen Sie nun noch eine TV-Anwendung.

Wir empfehlen den TBS-Viewer, welchen Sie unter dem folgenden Link kostenfrei herunterladen können:

https://tbs-technology.de/wp-content/uploads/tbsviewer-v20181026.zip

Die TBS-6909 ist natürlich auch mit TV-Anwendungen von anderen Herstellern kompatibel. Unter dem folgenden Link finden Sie eine Liste mit Downloads von TV-Anwendungen und Links zu den jeweiligen Anbietern mit kostenfreier, als auch kostenpflichtiger Software:

https://tbs-technology.de/service/software/

Bitte beachten Sie die entsprechenden Angaben auf der jeweiligen Webseite oder in der Software. Durch ein Upgrade kann die Software kostenpflichtig werden, z.B. DVB-Dream. Darüber hinaus gibt es diverse weitere TV-Software (auf Basis von x86 PC-Architektur unter Linux und Windows) die mit unseren Tunern nutzbar sind.

# 4. Linux Open Source Treiber Installation

**<u>4.1</u>**) Starten Sie Ihren PC neu und rufen Sie das Webui des Betriebssystems mit der rechten Maustaste auf. Geben Sie zum öffnen von "Terminal" den Befehl "**sudo-s**" und das Ubuntu Standard-Kennwort ein. Es kann nun auf das Betriebssystem zugegriffen werden.

4.2) Der Befehl: # Ispci -vvv | grep 6909 zeigt an, dass die TBS-6909 verfügbar ist.

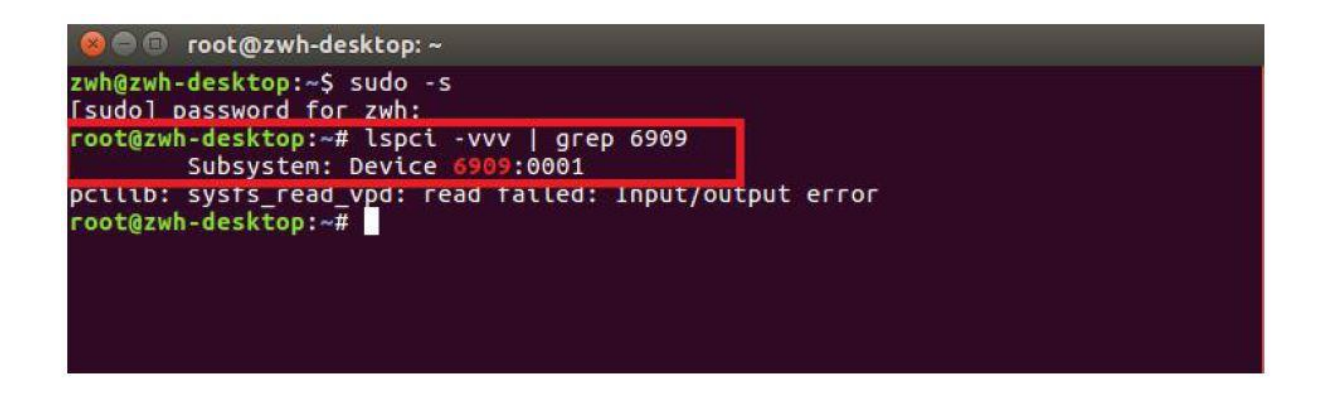

<u>4.3</u> Richten Sie ein Verzeichnis mit dem Namen "tbsdriver" ein. In unserem Beispiel wird das Verzeichnis auf dem Desktop gespeichert:
 **# mkdir tbsdriver**

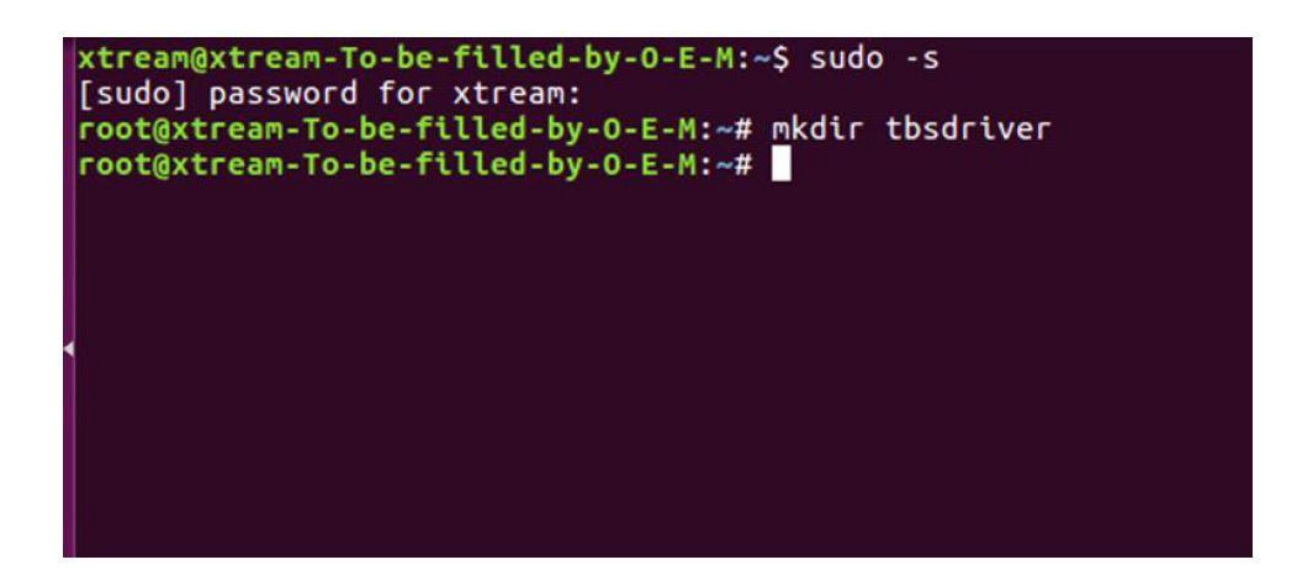

**<u>4.4</u>**) Führen Sie den Befehl **# apt-get install git** aus und installieren Sie das Paket "git".

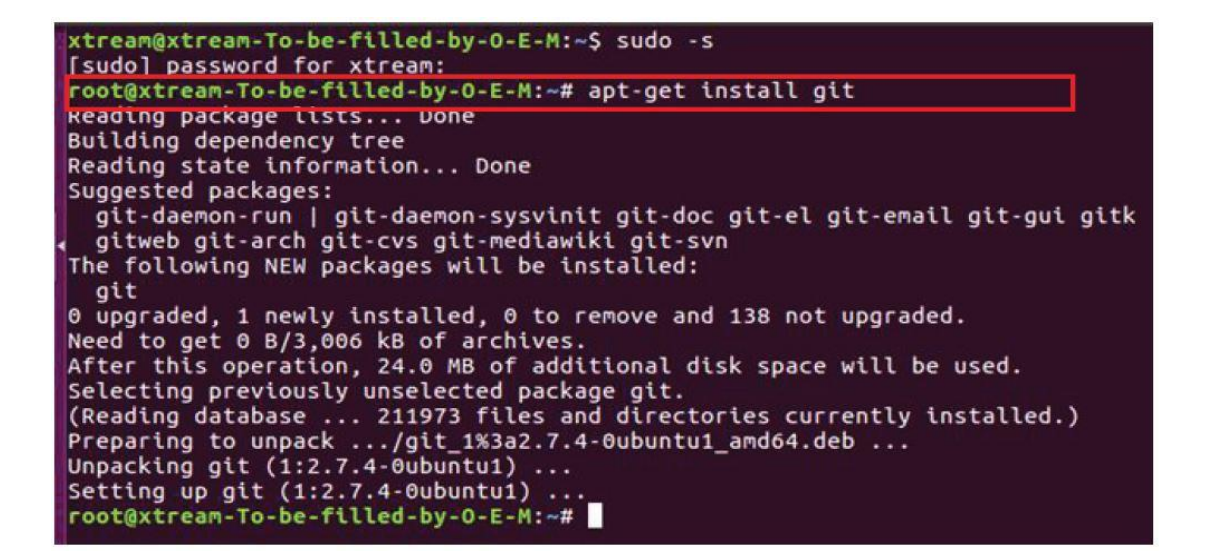

**<u>4.5</u>**) Öffnen Sie das Verzeichnis von "tbsdriver" und downloaden Sie dann "media build" und "media".

# git clone https://github.com/tbsdtv/media\_build.git
# git clone --depth=1 https://github.com/tbsdtv/linux\_media.git -b latest ./media

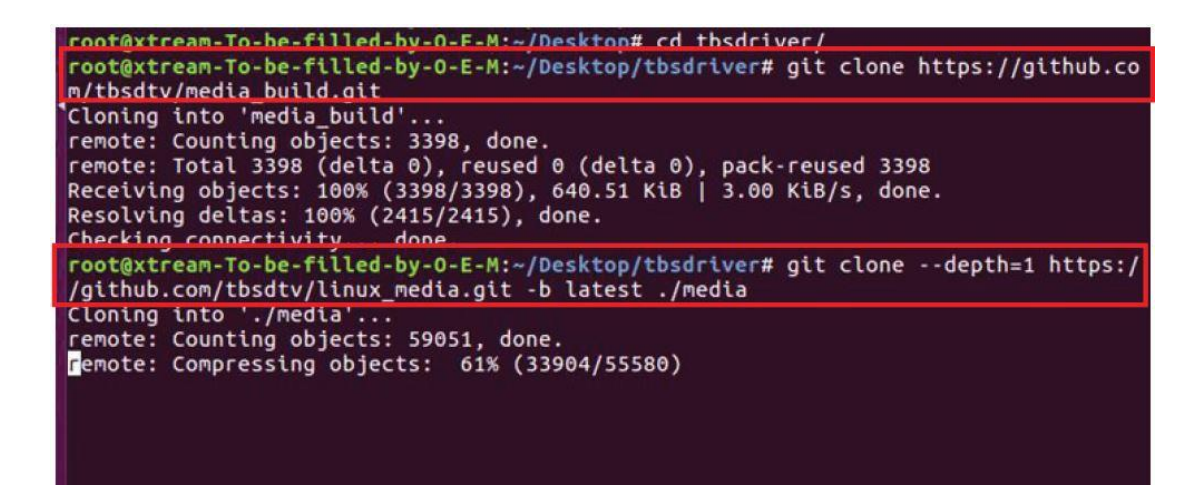

**<u>4.6</u>** Geben Sie das Verzeichnis von "media build" ein und führen Sie " make dir DIR=../media" aus.

#### # make dir DIR=../media

| root@xtream-To-be-filled-by-O-E-M:~/Desktop/tbsdriver# ls                               |
|-----------------------------------------------------------------------------------------|
| root@xtream-To-be-filled-by-O-E-M:~/Desktop/tbsdriver# cd media_build/                  |
| root@xtream-lo-be-tilled-by-0-E-M:~/Desktop/tbsdriver/media_build# make dir DIR=/media  |
| make -C linux/ dir DIR="//media"                                                        |
| make[1]: Entering directory '/home/xtream/Desktop/tbsdriver/media_build/linux'          |
| rm -rf drivers firmware include sound .patches_applied .linked_dir .git_log.md5 git_log |
| Searching in//media/Makefile for kernel version.                                        |
| ./use_dir.pl//media                                                                     |
| sync file: firmware/av7110/Boot.S                                                       |
| sync file: include/uapi/linux/media-bus-format.h                                        |
| sync file: include/uapi/linux/v4l2-dv-timings.h                                         |
| sync file: include/linux/fence.h                                                        |
| sync file: include/linux/compiler-gcc.h                                                 |
| sync file: include/linux/dma-buf.h                                                      |
| sync file: sound/pci/bt87x.c                                                            |
| sync file: include/uapi/linux/videodev2.h                                               |
| sync file: firmware/ttusb-budget/dspbootcode.bin.ihex                                   |
| sync file: include/linux/cec-funcs.h                                                    |
| sync file: include/trace/events/vb2.h                                                   |
| sync file: include/sound/aci.h                                                          |
| sync file: include/uapi/linux/usb/video.h                                               |
| sync file: firmware/cpia2/stv0672 vp4.bin.ihex                                          |
| sync file: include/linux/ti wilink st.h                                                 |
| sync file: include/linux/pci ids.h                                                      |

#### 4.7) # make distclean

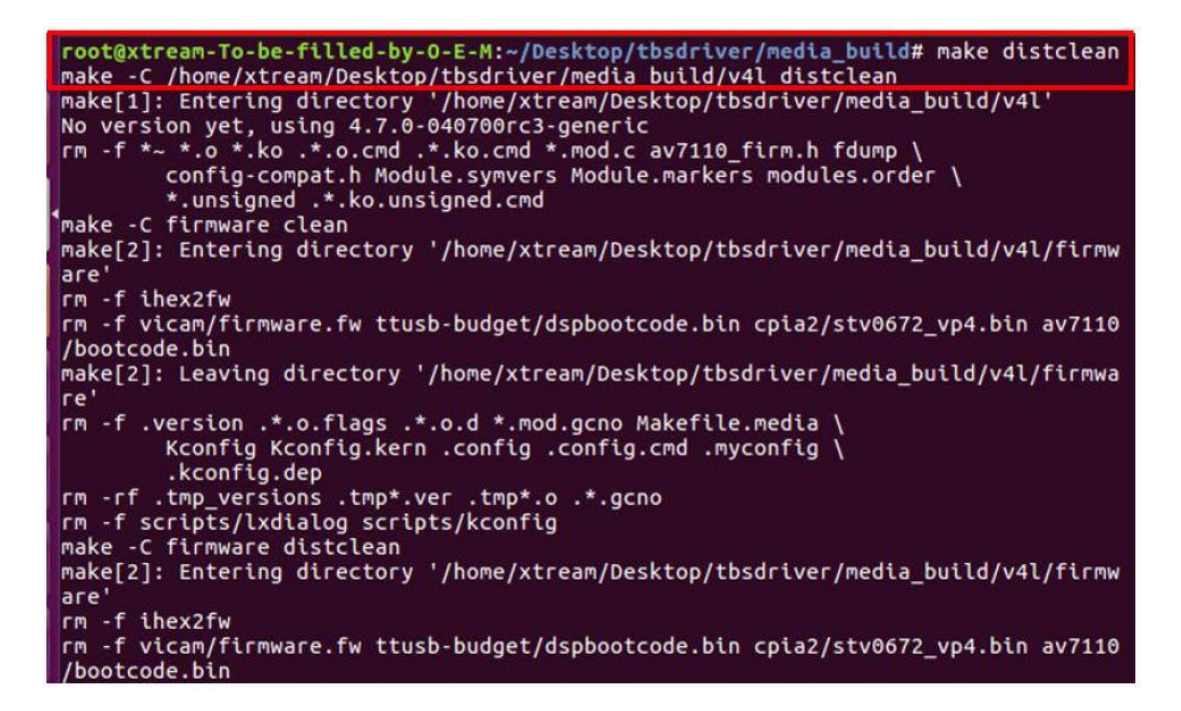

#### 4.8) # make -j4

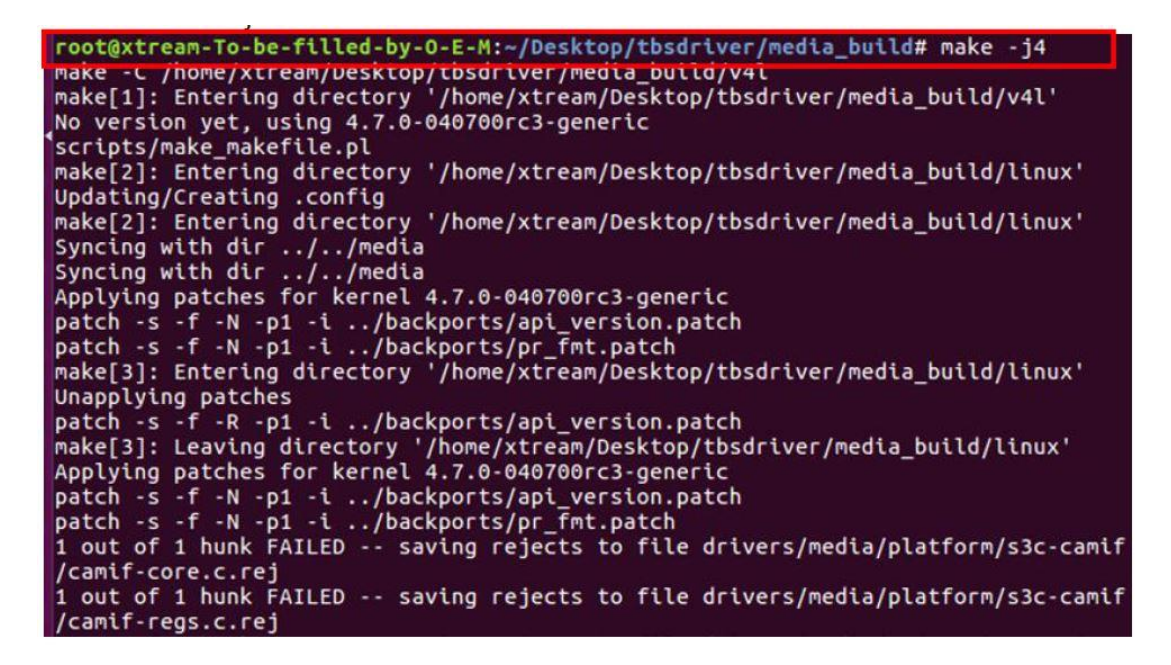

#### 4.9) # make install

| <pre>root@xtream-To-be-filled-by-O-E-M:~/D<br/>make -c /nome/xtream/uesktop/tosoriver<br/>make[1]: Entering directory '/home/xtr<br/>-e</pre> | esktop/tbsdriver/media_build# make install<br>r/media_build/v4i instali<br>ream/Desktop/tbsdriver/media_build/v4l' |
|----------------------------------------------------------------------------------------------------|----------------------------------------------------------------------------------------------------|
| Installing /lib/modules/4.7.0-040700ro<br>frame_vector.ko                                                                                     | c3-generic/kernel/mm files:                                                                                        |
| Removing obsolete files from /lib/mode                                                                                                    | ules/4.7.0-040700rc3-generic/kernel/drivers/media/dvb/firewire:                                                    |
| Removing obsolete files from /lib/mod                                                                                                    | ules/4.7.0-040700rc3-generic/kernel/drivers/media/common/tuners:                                                   |
| Removing obsolete files from /lib/mod                                                                                                    | ules/4.7.0-040700rc3-generic/kernel/drivers/media/dvb/ttpci:                                                       |
| Removing obsolete files from /lib/mod                                                                                                    | ules/4.7.0-040700rc3-generic/kernel/drivers/media/dvb/bt8xx:                                                       |
| Removing obsolete files from /lib/mod                                                                                                    | ules/4.7.0-040700rc3-generic/kernel/drivers/media/video/cx18:                                                      |
| Removing obsolete files from /lib/mode                                                                                                    | ules/4.7.0-040700rc3-generic/kernel/drivers/media/video/hdpvr:                                                     |
| Removing obsolete files from /lib/mod                                                                                                    | ules/4.7.0-040700rc3-generic/kernel/drivers/media/video/saa7164:                                                   |
| Removing obsolete files from /lib/mod                                                                                                    | ules/4.7.0-040700rc3-generic/kernel/drivers/media/video/pwc:                                                       |

**4.10)** Installieren Sie die Firmware und führen Sie den folgenden Befehl aus. Bitte speichern Sie die Datei in Ihr Lieblingsverzeichnis und entpacken Sie die Datei in das Verzeichnis "lib / firmwares".

**<u>4.10.1</u>** Führen Sie **# wget** http://www.tbsdtv.com/download/document/linux/tbs-tuner-firmwares\_v1.0.tar.bz2 aus.

| <pre>root@zhangweihua:~/Desktop/tbsdriver# wget http://www.tbsdtv.com/download/docume nt/linux/tbs-tuner-firmwares v1.0.tar.bz2</pre>                                                                                                    |
|----------------------------------------------------------------------------------------------------|
| 2016-08-25 09:25:31 http://www.tbsdtv.com/download/document/linux/tbs-tuner<br>-firmwares_v1.0.tar.bz2<br>Resolving www.tbsdtv.com (www.tbsdtv.com) 45.79.75.140<br>Connecting to www.tbsdtv.com (www.tbsdtv.com) 45.79.75.140 :80 connected.<br>HTTP request sent, awaiting response 200 OK<br>Length: 1018149 (994K) [application/x-bzip2]<br>Saving to: 'tbs-tuner-firmwares v1.0 tar.bz2' |
| tbs-tuner-firmwares 100%[========>] 994.29K 423KB/s in 2.4s                                                                                                    |
| 2016-08-25 09:25:39 (423 KB/s) - 'tbs-tuner-firmwares_v1.0.tar.bz2' saved [10181<br>49/1018149]                                                                                                    |
| root@zhangweihua:~/Desktop/tbsdriver#                                                                                                    |

4.10.2) # tar jxvf tbs-tuner-firmwares\_v1.0.tar.bz2 -C /lib/firmware/

| 🔘 😑 🕤 root@zhangweihua:/Desktop/tbsdriver                                                                    |
|----------------------------------------------------------------------------------------------------|
| <pre>root@zhangweihua:~/Desktop/tbsdriver# tar jxvf tbs-tuner-firmwares_v1.0.tar.bz2 -C /lib/firmware/</pre> |
| dvb-demod-drxk-pctv.fw                                                                                       |
| dvb-demod-mn88472-02.TW<br>dvb-demod-mn88473-01 fw                                                           |
| dvb-demod-si2168-01 fw                                                                                       |
| dvb-demod-si2168-02.fw                                                                                       |
| dvb-demod-si2168-a20-01.fw                                                                                   |
| dvb-demod-si2168-a30-01.fw                                                                                   |
| dvb-demod-si2168-b40-01.fw                                                                                   |
| dvb-demod-si2183-b60-01.fw                                                                                   |
| dvb-fe-bcm3510-01.fw                                                                                         |
| dvb-fe-cx24116.fw                                                                                            |
| dvb-re-cx24117.rw                                                                                            |
| dvb-re-drxj-mc-1.0.8.tw                                                                                      |
| dvb-fe-drxi-me-vsb-fa-da-1 0.8 fw                                                                            |
| dvb-fe-ds3000.fw                                                                                             |
| dvb-fe-ds300x.fw                                                                                             |
| dvb-fe-ds3103.fw                                                                                             |
| dvb-fe-mxl5xx.fw                                                                                             |
| dvb-fe-or51132-qam.fw                                                                                        |
| dvb-fe-or51132-vsb.fw                                                                                        |

**<u>4.11</u>** Führen Sie alle oben genannten befehle bitte zuerst aus. Somit ist die Installation erfolgreich abgeschlossen. Starten Sie den PC anschließend bitte neu und geben Sie die folgenden Befehle ein, um festzustellen, ob alles richtig ist:

# # reboot # dmesg | grep frontend

| oot@zwh-desktop:~# dmesg   grep   | frontend         |               |           |          |
|-----------------------------------|------------------|---------------|-----------|----------|
| ר אסימואמאון ופצרראא מנואה. ממנ   | ງພ:ພ∠:ພພ.ພ: DVB: | : registering | adapter 0 | frontend |
| 0 (TurboSight TBS 6909 DVB-S/S2 ) | )                |               |           |          |
| [ 36.143258] TBSECP3 driver 000   | 00:02:00.0: DVB: | : registering | adapter 1 | frontend |
| 0 (TurboSight TBS 6909 DVB-S/S2 ) | )                |               |           |          |
| [ 36.232291] TBSECP3 driver 000   | 00:02:00.0: DVB: | : registering | adapter 2 | frontend |
| 0 (TurboSight TBS 6909 DVB-S/S2 ) | )                |               |           |          |
| [ 36.357308] TBSECP3 driver 000   | 00:02:00.0: DVB: | : registering | adapter 3 | frontend |
| 0 (TurboSight TBS 6909 DVB-S/S2 ) | )                |               |           |          |
| [ 36.452323] TBSECP3 driver 000   | 00:02:00.0: DVB: | : registering | adapter 4 | frontend |
| 0 (TurboSight TBS 6909 DVB-S/S2 ) | )                |               |           |          |
| [ 36.544847] TBSECP3 driver 000   | 00:02:00.0: DVB: | : registering | adapter 5 | frontend |
| 0 (TurboSight TBS 6909 DVB-S/S2 ) | )                |               |           |          |
| [ 36.670108] TBSECP3 driver 000   | 00:02:00.0: DVB: | : registering | adapter 6 | frontend |
| 0 (TurboSight TBS 6909 DVB-S/S2 ) | )                |               |           |          |
| [ 36.794276] TBSECP3 driver 000   | 00:02:00.0: DVB: | : registering | adapter 7 | frontend |
| 0 (TurboSight TBS 6909 DVB-S/S2   | )                |               |           |          |

**<u>5</u>**) Wenn Sie die Treiber künftig aktualisieren möchten, geben Sie bitte den "tbsdriver / media" ein und führen Sie die folgenden Befehle aus:

# cd media
# git remote update
# git pull
# cd ../media\_build
# git remote update
# git pull
# make
# sudo make install
# reboot

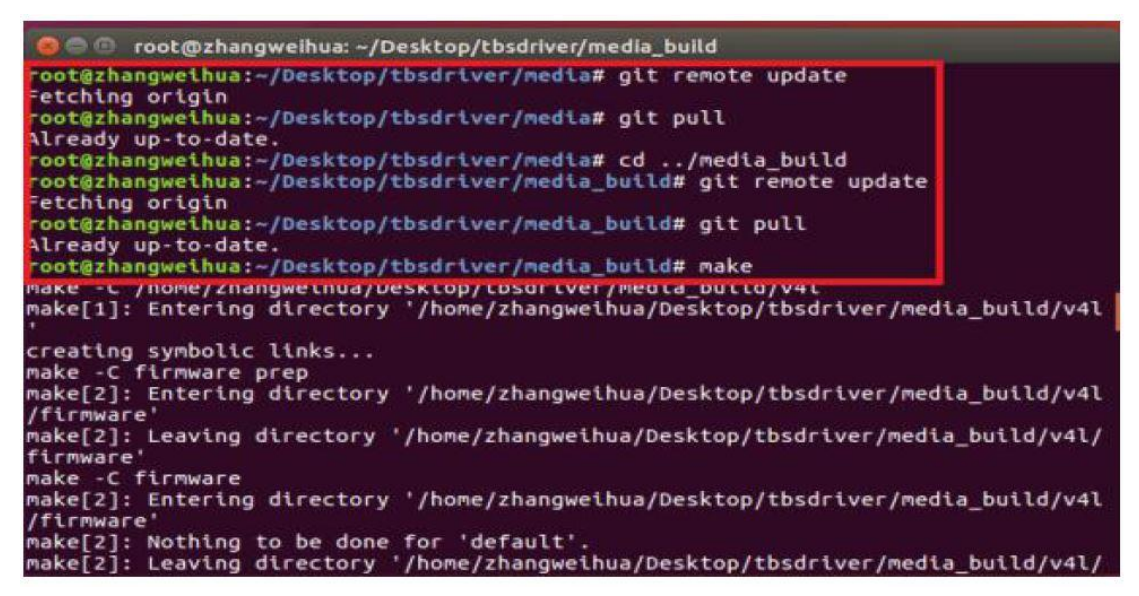

# 6. Verwendung von dvblast mit Linux Operational Environment

<u>6.1</u>) Verbinden Sie das Satellitenkabel mit dem LNB.6.2) Sperren Sie die TV-Kanäle vom DVB-S-Signal.

we root@zwh-desktop:~ zwh@zwh-desktop:~\$ sudo -s [sudo] password for zwh: root@zwh-desktop:~# dvblast -f 12538000 -s 41250000 -v 13 -a 0 DVBLast 3.1 (glt-3.0-6-gl/9r049-dirty) warning: restarting debug: compiled with DVB API version 5.10 debug: using DVB API version 3.0 debug: Frontend "TurboSight TBS 6905 DVB-S/S2 " supports: debug: frequency min: 950000, max: 2150000, stepsize: 0, tolerance: 0 debug: symbolrate min: 1000000, max: 70000000, tolerance: 0

(Tuner 0) dvblast -f 12538000 -s 41250000 -v 13 -a 0 -5 DVBS (Tuner 1) dvblast -f 12538000 -s 41250000 -v 13 -a 1 -5 DVBS (Tuner 2) dvblast -f 12538000 -s 41250000 -v 13 -a 2 -5 DVBS (Tuner 3) dvblast -f 12538000 -s 41250000 -v 13 -a 3 -5 DVBS (Tuner 4) dvblast -f 12538000 -s 41250000 -v 13 -a 4 -5 DVBS (Tuner 5) dvblast -f 12538000 -s 41250000 -v 13 -a 5 -5 DVBS (Tuner 6) dvblast -f 12538000 -s 41250000 -v 13 -a 6 -5 DVBS (Tuner 7) dvblast -f 12538000 -s 41250000 -v 13 -a 7 -5 DVBS

6.3) Sperren Sie die TV-Kanäle vom DVB-S-Signal.

root@zwh-desktop: ~
zwh@zwh-desktop: ~\$ sudo -s
[sudo] password for zwh:
root@zwh-desktop: ~# dvblast -f 12660000 -s 45000000 -v 13 -m psk\_8 -a 0
votast 3.1 (gtt-3.0-0-g1/91049-utily)
warning: restarting
debug: compiled with DVB API version 5.10
debug: using DVB API version 3.0
debug: Frontend "TurboSight TBS 6905 DVB-S/S2 " supports:
debug: frequency min: 950000, max: 2150000, stepsize: 0, tolerance: 0

(Tuner 0) # dvblast -f 12660000 -s 45000000 -v 13 -m psk\_8 -a 0 -5 DVBS2 (Tuner 1) # dvblast -f 12660000 -s 45000000 -v 13 -m psk\_8 -a 1 -5 DVBS2 (Tuner 2) # dvblast -f 12660000 -s 45000000 -v 13 -m psk\_8 -a 2 -5 DVBS2 (Tuner 3) # dvblast -f 12660000 -s 45000000 -v 13 -m psk\_8 -a 3 -5 DVBS2 (Tuner 4) # dvblast -f 12660000 -s 45000000 -v 13 -m psk\_8 -a 4 -5 DVBS2 (Tuner 5) # dvblast -f 12660000 -s 45000000 -v 13 -m psk\_8 -a 5 -5 DVBS2 (Tuner 6) # dvblast -f 12660000 -s 45000000 -v 13 -m psk\_8 -a 6 -5 DVBS2 (Tuner 7) # dvblast -f 12660000 -s 45000000 -v 13 -m psk\_8 -a 6 -5 DVBS2

6.4) Gehen Sie vor, wie bei VH DVB-S2:

(Tuner 0) # dvblast -f 11080000 -s 43200000 -v 18 -m psk\_8 -a 0 -5 DVBS2

# 7. Tvheadend Anleitung

7.1) Verbinden Sie das Satellitenkabel mit dem LNB.

**7.2)** Installieren Sie die Software Run tvheadend -C.

| 😣 🕒 🗉 root@xtream-To-be-filled-by | -O-E-M: ~                                         |
|-----------------------------------|---------------------------------------------------|
| root@xtream-To-be-filled-by-O-E   | -M:~# tvheadend -C                                |
| 2010-10-08 09:55:02.110 [ INF     | oj main: Log started                              |
| 2016-10-08 09:55:02.111 [ INF     | 0] http: Starting HTTP server 0.0.0.0:9981        |
| 2016-10-08 09:55:02.111 [ INF     | 0] htsp: Starting HTSP server 0.0.0.0:9982        |
| 2016-10-08 09:55:02.111 [ ERRC    | R] satips: usesatip_bindaddr parameter to sele    |
| ct the local IP for SAT>IP        |                                                   |
| 2016-10 08 09:55:02.111 [ ERRC    | R] satips: using Google lookup (might block the t |
| ask until timeout)                |                                                   |
| 2016-10-08 09:55:02.213 [ INF     | 0] config: loaded                                 |
| 2016-10-08 09:55:02.214 [ INF     | 0] config: scanfile (re)initialization with path  |
| <none></none>                     |                                                   |
| 2016-10-08 09:55:02.240 [ INF     | 0] linuxdvb: adapter added /dev/dvb/adapter1      |
| 2016-10-08 09:55:02.500 [ INF     | 0] linuxdvb: adapter 1 setting exlusive flag      |
| 2016-10-08 09:55:02.528 [ INF     | 0] linuxdvb: adapter added /dev/dvb/adapter0      |
| 2016-10-08 09:55:02.784 [ INF     | 0] linuxdvb: adapter 0 setting exlusive flag      |
| 2016-10-08 09:55:02.784 [ INF     | 0] dvr: Creating new configuration ''             |
| 2016-10-08 09:55:02.785 INF       | 0] CSA: Using SSE2 128bit parallel descrambling   |
| 2016-10-09 00-55-02 796 T THE     | of descrambles; adding CATD A963 as quick ECM (sk |

**<u>7.3</u>** Starten Sie den Firefox Browser und geben Sie die IP-Adresse Ihres PCs und die Port-Nummer 9981 ein. Sie können sich dann im tvheadend configuration webui einloggen.

| 💠 Tvheadend 🛛 🗙 🕂                                                  |                    |                  |                                      |
|--------------------------------------------------------------------|--------------------|------------------|--------------------------------------|
| 🗲 🤅 192.168.8.30:9981/extjs.html                                   |                    |                  | ✓ C Search                           |
| 🚾 Electronic Program Guide 🛛 📥 Digital Video Recorder              | Je Configuration   | Status About     | No verified access (login) Storage s |
| 💥 General 🦽 Users 📔 DVB Inputs 🎽 Channe                            | I / EPG            | Recording 🛛 🍪 De | ebugging                             |
| 📷 TV adapters 👔 Networks 🛛 🐲 Muxes 🗋 🐼 Serv                        | ices 🛛 🐻 Mux Sched | ulers            |                                      |
| ∃ 🔄 /dev/dvb/adapter1 [TurboSight TBS 6909 DVB-S/S2                |                    |                  | Parameters                           |
| TurboSight TBS 6909 DVB-S/S2 : DVB-S #0                            |                    |                  | Read-only Info                       |
|                                                                    |                    |                  |                                      |
| 🚍 😋 TurboSight TBS 6909 DVB-S/S2 : DVB-S #0                        |                    |                  |                                      |
| Iniversal LNB only                                                 |                    |                  |                                      |
| □ □ /dev/dvb/adapter3 [TurboSight TBS 6909 DVB-S/S2                |                    |                  |                                      |
| Universal LNB only                                                 |                    |                  |                                      |
| 🖃 😋 /dev/dvb/adapter4 [TurboSight TBS 6909 DVB-S/S2                |                    |                  |                                      |
| 🖃 🔂 TurboSight TBS 6909 DVB-S/S2 : DVB-S #0                        |                    |                  |                                      |
| Universal LNB only                                                 |                    |                  |                                      |
| Idev/dvb/adapter5 [TurboSight TBS 6909 DVB-S/S2                    |                    |                  |                                      |
| TurboSight TBS 6909 DVB-S/S2 : DVB-S #0     Imm Universal LNB only |                    |                  |                                      |
| → → /dev/dvb/adapter6 [TurboSight TBS 6909 DVB-S/S2                |                    |                  |                                      |
| 🖃 🔄 TurboSight TBS 6909 DVB-S/S2 : DVB-S #0                        |                    |                  |                                      |
| internal LNB only                                                  |                    |                  |                                      |
| 🖃 😋 /dev/dvb/adapter7 [TurboSight TBS 6909 DVB-S/S2                |                    |                  |                                      |
| TurboSight TBS 6909 DVB-S/S2 : DVB-S #0                            |                    |                  | B Save                               |
| Simon Universal LNB only                                           |                    |                  |                                      |

**<u>7.4</u>**) Öffnen Sie "Networks" und geben Sie den richtigen "Network name" mit der Produktbezeichnung ein. Entsperren Sie das benötigte TV-Signal über das LNB und speichern Sie diese Einstellungen ab.

| 👜 Electronic Program Guide 🛛 📥 Digital Video Record | er Configuration 💿 Status 🔘 Ab          | out No verifie        |
|-----------------------------------------------------|-----------------------------------------|-----------------------|
| 🔀 General 🛃 Users 📔 DVB Inputs 🕍 Cha                | nnel / EPG 📗 🛃 Stream 📗 🚭 Recording 📗 🍕 | Debugging             |
| 📷 TV adapters 🔣 Networks 👰 Muxes 🔯 S                | ervices Mux Schedulers                  |                       |
| 🕞 Save 🔵 Undo 🚺 🧿 Add 🥥 Delete   🛃 Edi              | t 🛛 🏙 Force Scan                        |                       |
| Network name 🔺                                      |                                         | # Muxes               |
|                                                     | Add DVB-S Network                       |                       |
|                                                     | Basic Sattings                          |                       |
|                                                     | * Dasie Settings                        |                       |
|                                                     | Network name:                           | 6909 <mark>5-0</mark> |
|                                                     | Pre-defined muxes:                      | Select Pre-defir      |
|                                                     | Orbital position:                       | Select Orbital p      |
|                                                     | - Read-only Info                        |                       |
|                                                     | Create O Apply O Canc                   | el                    |

**<u>7.5</u>**) Öffnen Sie "Muxes" und tragen Sie die Frequenzen und Parameter ein. Speichern Sie dies anschließend.

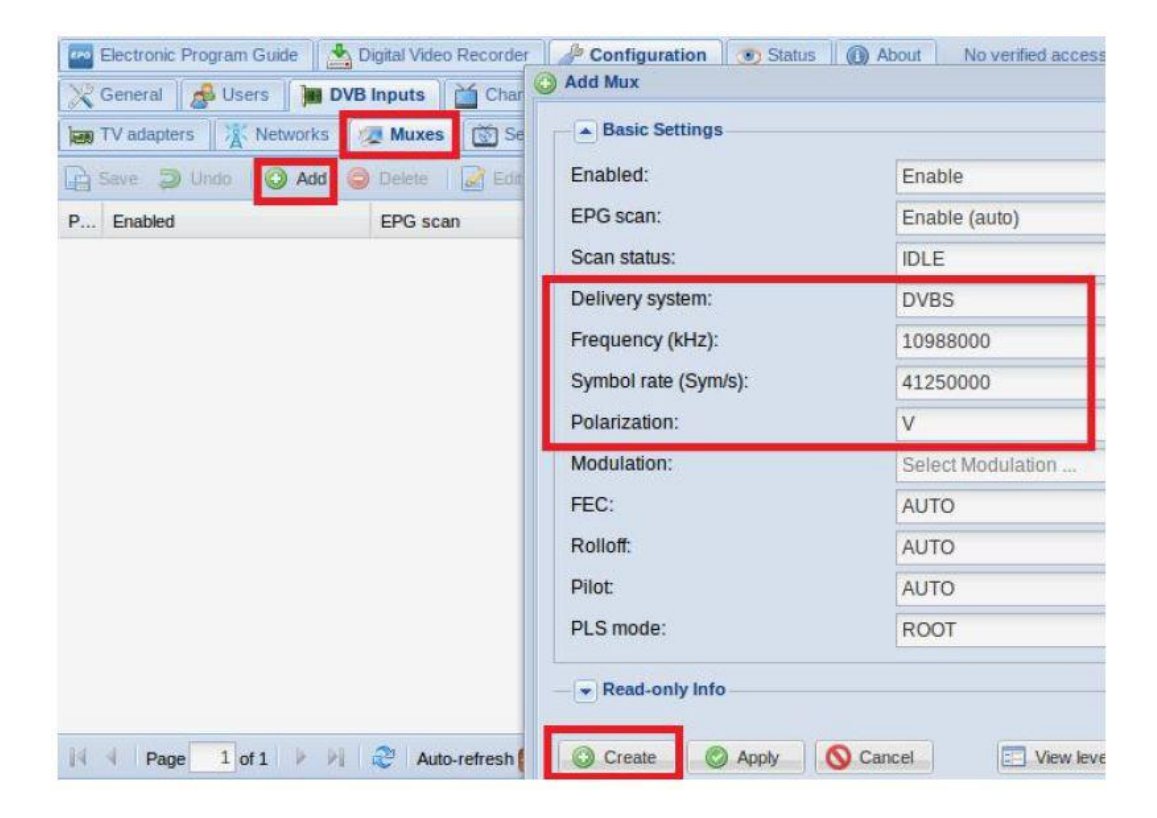

**<u>7.6</u>** Speichern Sie bei "Delivery System" bitte "DVBS2" und bei "Modulation" bitte "PSK/8".

| Enabled:             |               |       |  |
|----------------------|---------------|-------|--|
| EPG Scan:            | Enable (auto) | ×     |  |
| Scan Status:         | IDLE          | Y     |  |
| Delivery System:     | DVBS2         | ~     |  |
| Frequency (kHz):     | 12500000      |       |  |
| Symbol Rate (Sym/s): | 7200000       |       |  |
| Polarization:        | V             | ~     |  |
| Modulation:          | PSK/8         | ~     |  |
| FEC:                 | 5/6           | ~     |  |
| Rolloff:             | AUTO          | ~     |  |
| ISI (Stream ID):     | -1            | HARS  |  |
| PLS Mode:            | ROOT          | ~     |  |
| PLS Code:            | 1             | ili - |  |

**<u>7.7</u>** Geben Sie den TV-Adapter ein, wählen Sie den LNB-Anschluss den Sie nutzen möchten, öffnen Sie TurboSight und legen Sie die Referenzkarte zum speichern fest.

| 🚾 Electronic Program Guide 🔄 🚵 Digital Video Recorder 🏼 🌽 Configura                                                                                                    | ion Status () About No verified access (login) Storage | e space. 100GiB/0/112GiB 下午2:25:26                                                                                                    |
|----------------------------------------------------------------------------------------------------|--------------------------------------------------------|----------------------------------------------------------------------------------------------------|
| TV adapters K Networks A Muxes Services To Mux                                                                                                    | Schedulers                                             |                                                                                                    |
| G TV adapters     G TV adapters     G Adev/dvb/adapter0 ITurboSight TBS 6909 DVB-S/S2     G TurboSight TBS 6909 DVB-S/S2 ; DVB-S #0                                                                                                    | Parameters                                             |                                                                                                    |
| Ret Universal LNB only<br>⇒ ' /dev/dvbladapter1 [TurboSight TBS 6909 DVB-S/S2<br>→ TurboSight TBS 6909 DVB-S/S2 - DVB-S 40                                                                                                    | Enabled:<br>Name:                                      | ▼<br>TurboSight TBS 6909 DVB-S/S2 : DVB-S #0                                                                                                    |
| i i i i i i i i i i i i i i i i i i i                                                                                                    | Over-the-air EPG:<br>Power save:                       |                                                                                                    |
| ar unrosignt riss 6999 DV6-582 : DV6-5#0<br>jeet Universal LNB only<br>ar Convolution of the convolution of the convolution of the | Satellite config:<br>Master tuner:                     | Advanced (non-universal LNBs, rotors, etc.)<br>Universal LNB only                                                                                             |
| G TurbeSight TBS 6099 DVB-SK2 : DVB-S #0<br>isat Universal LNB ony<br>G Mevi/obiolataptet 4 (TurboSight TBS 6909 DVB-S/S2<br>G TurbeSight TBS 6099 DVB-S/S2 : DVB-S #0                                                                                                    | Read-only info                                         | 2-Port switch (universal LNB)<br>4-Port switch (universal LNB)<br>Unicable switch (universal LNB, experimental<br>Advanced (non-universal LNBs, rotors, etc.) |
| Real Universal LNB only<br>G Mevitvbixdapter5 [TurboSight TBS 6909 DVB-5/52<br>G TurboSight TBS 6909 DVB-5/52 : DVB-5 #0<br>Imag Universal LNB only                                                                                                    |                                                        |                                                                                                    |
| a 🔄 /dev/dvb/adapter6 [TurboSight TBS 6909 DVB-S/S2<br>a ⊖ TurboSight TBS 6909 DVB-S/S2 : DVB-S #0                                                                                                    | Save                                                   | View level: Basic 🔹                                                                                                    |

7.8) Klicken Sie auf "Advance" und dann "Save" um die Einstellungen zu speichern.

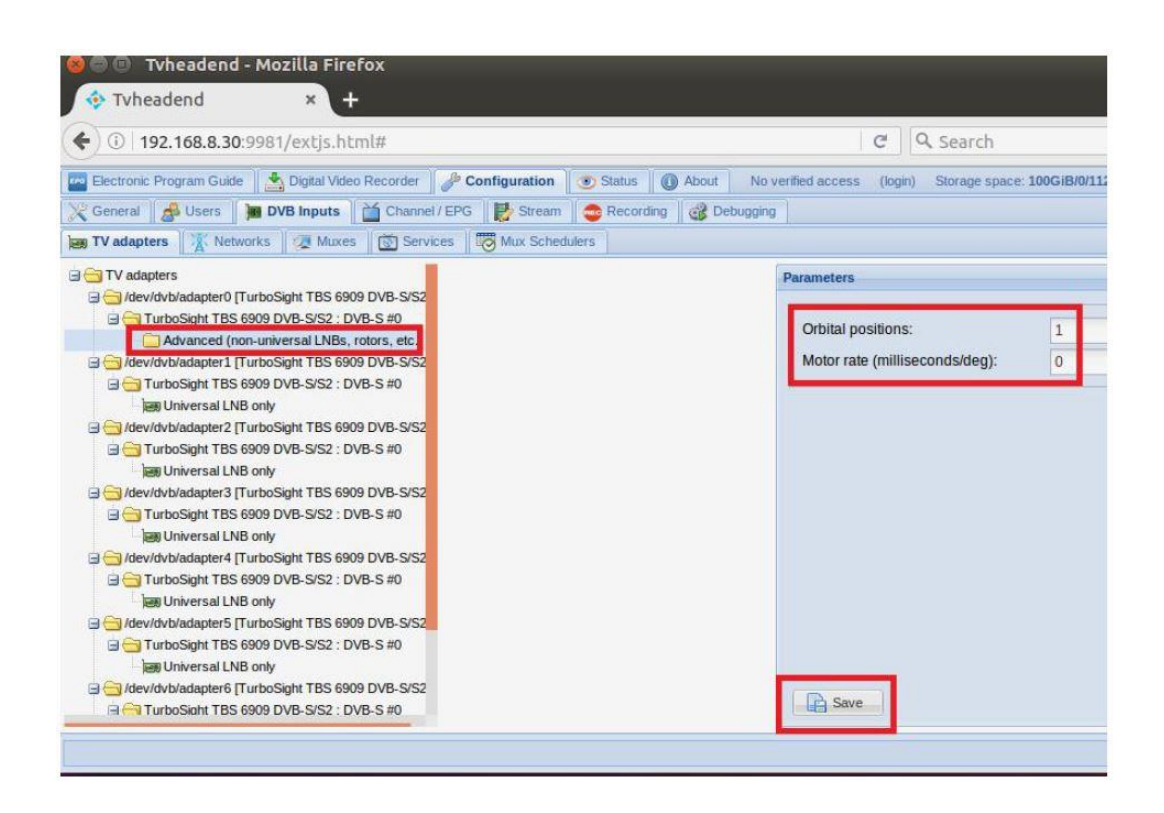

**7.9)** Klicken Sie auf "Position #1" und fügen Sie die vom Netzwerkkanal bereitgestellten Einstellungen hinzu. Speichern Sie das anschließend.

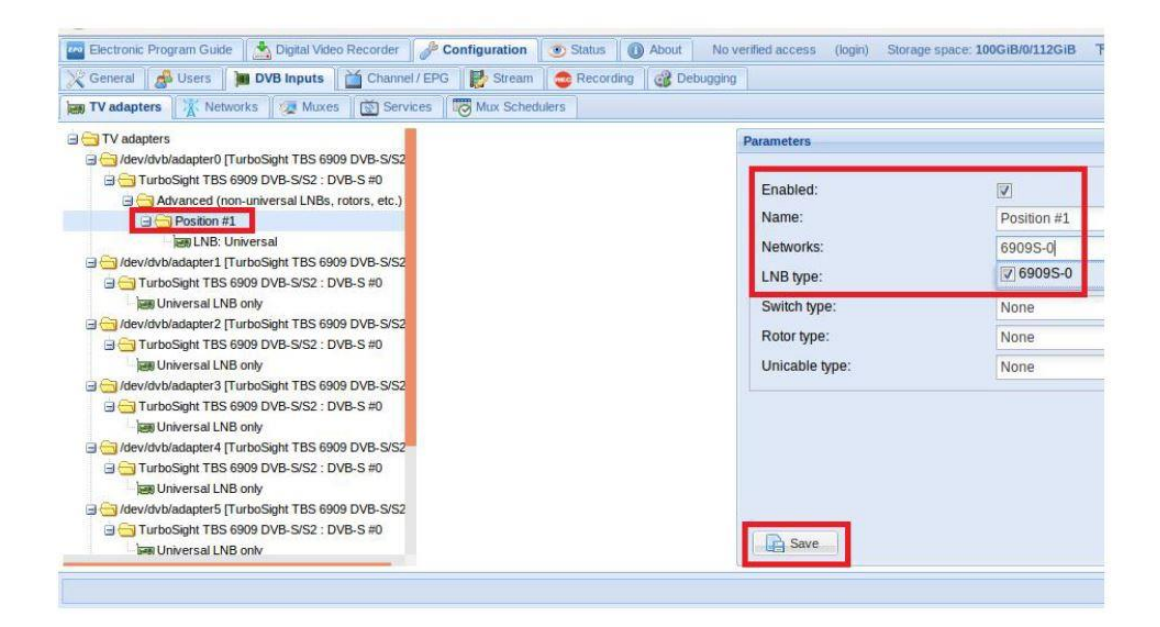

**<u>7.10</u>** Öffnen Sie "Networks" und klicken Sie dann auf "Force Scan" um TV-Kanäle zu sperren.

| Channel / EPG       Channel / EPG       Stream       Channel / EPG       Stream       Stream       Stream |          |               |                     | caa findinii | Stalus ( About No verified | fronic Program Guide 🏻 🎽 Digital Video Recorder 🛛 🥜 Configuration |
|----------------------------------------------------------------------------------------------------|----------|---------------|---------------------|--------------|----------------------------|-------------------------------------------------------------------|
| Best TV adaptors     Ketworks     TV Mux Executives       Serve     Oneso     Oneso       Serve     Oneso     Oneso       Edit     Barce Scent     Image: Value                                                                                                    |          |               |                     |              | Recording Bebugging        | eral 🛛 🏄 Users 👔 📜 DVB Inputs 🖌 🎽 Channel / EPG 🛛 👹 Stream        |
| 🖳 Save 💭 Undo 🛛 🚱 Delete 🛛 Edit 🏙 Force Scen                                                                                                    |          |               |                     |              | ulers                      | adapters 👔 Networks 🖉 Muxes 🛛 🗑 Services 🗍 🐯 Mux Scho             |
|                                                                                                    | View lev |               |                     |              |                            | e 🥥 Unda 🛛 😳 Add 🥪 Delete 📝 Edit 🏙 Force Scan                     |
| Network name + # Muxes # Services # Mapped channels                                                                                                    | Scan     | pped channels | # Services # Mapped | # 5          | # Muxes                    | name +                                                            |
| 6909S-0 2 11 0                                                                                                    | 1        |               | 11 0                | 11           | 2                          |                                                                   |

**<u>7.11</u>** Öffnen Sie "Services". Hier können Sie alle TV-Programme, die Sie möchten, live streamen. Schauen Sie auch bei "Map services".

| E     | lectroni | ic Program Guide 📗 📥 Digital Vid | leo Recorder 🥼 Configuration 💽 Status 🛛 🕼 | About No verified access (login) Storage space: 100GiB/ |
|-------|----------|----------------------------------|-------------------------------------------|---------------------------------------------------------|
| XG    | eneral   | Users M DVB Inputs               | Channel / EPG                             | Cebugging                                               |
|       | V adap   | ters                             | S Services Mux Schedulers                 |                                                         |
| a s   | ave a    | 🕽 Undo 🛛 😂 Delete 🗏 🧟 Ed         | Hide: Parent disabled 💌 🔛 Map services 👻  |                                                         |
| Play  | Det      | Enabl Channel                    | Service name 🔺                            | Encr Network                                            |
| 0     | 0        |                                  | BEIJING                                   | 6909S-0                                                 |
| 0     | 0        |                                  | Map services to channels                  |                                                         |
| 0     |          |                                  |                                           |                                                         |
| 0     | 0        |                                  | Services'                                 | 69095-0/10988\//CCTV/4 69095-0/10988\//CCTV/            |
| 0     | 0        |                                  | New years and and and                     | 60095-0/10988V/RE11N/G                                  |
| 0     |          |                                  | map encrypted services:                   | 6000S-0/10989//CCTV /                                   |
| 0     | 0        |                                  | Merge same name:                          |                                                         |
| 0     | 0        |                                  |                                           |                                                         |
| 0     | 0        |                                  | 🔀 Cancel 📄 Map services                   | 0 60095-0/10988V/CCTV 0PERA                             |
| 0     | 0        |                                  |                                           | 7 69095-0/10988V/GLANGDONG                              |
| 0     | O        |                                  | XIAMEN                                    | 6009S-0/10988V/60AN6DONG                                |
|       |          |                                  |                                           | 69095-0/10988V/114NGS11                                 |
|       |          |                                  |                                           | 60005.0/10988V/SHANGHAI                                 |
|       |          |                                  |                                           |                                                         |
| tid - | Da       | an 1 of 1 à àl 🖓 Au              | to refrech                                |                                                         |
| 0.4   | Pa       | ge i uni / ri 🤯 Al               | uo-renesii 💟                              | 09032-0110300 AVIMINEIN                                 |

Wenn Sie mit Tuner 1 bis Tuner 7 arbeiten möchten, stellen Sie bitte die richtige Konfiguration ein. Nutzen Sie die Parameter gemäß den Schritten 7.4 – 7.11.

# 7.12) Unicable Modus Einstellungen

| General 🔗 Access Entries 🛛 🗯 DVB Inputs 🛗 Channel / EPG 🛛 🛃 Stream 😂 Recording                                                                                                    | CAs 😅 Debugging     |                                         |   |
|----------------------------------------------------------------------------------------------------|---------------------|-----------------------------------------|---|
| TV adapters 👔 Networks 🕼 Muxes 📓 Services 👼 Mux Schedulers                                                                                                    |                     |                                         |   |
| TV adapters                                                                                                    | Parameters          |                                         |   |
| Coevovbacable of Limoscon LBS 6909 DVE-562 [     Turbo Sight TBS 6909 DVE-SiS2 : DVB-5 #0                                                                                                    | - Basic Settings    |                                         |   |
| Which the Switch (Universal LNB)                                                                                                    | Enabled:            |                                         |   |
| Green Construction and a prior to a construction of the construction of the constructi                                                                              | Name:               | TurbaSight TBS 6909 DVB-S/S2 : DVB-S #0 | , |
| leng Unicable Switch (Universal LNB)                                                                                                    | Over-the-air EPG:   | V                                       |   |
| a 🔄 /dev/dvb/adapter2 [TurboSight TBS 6909 DVB-8/S2]                                                                                                    | Dourse Cruck        | 199                                     | _ |
| and Turbosight (BS 6909 DVB-SIS2 ) DVB-S #0                                                                                                    | SatConfig:          | Unicable Switch (Universal LNB)         |   |
| e 🔄 /dev/dvb/adapter3 [TurboSight TBS 6909 DVB-S/S2 ]                                                                                                    |                     |                                         |   |
| Turbosight TBS 6909 DVB-SIS2 : DVB-S #0                                                                                                    | Advanced Settings   |                                         |   |
| devidybladapter4 [TurboSight TBS 6909 DVB-S/S2]                                                                                                    | Priority:           | 0                                       |   |
| 🔄 🔄 TurboSight TBS 6909 DVB-S/S2 : DVB-S #0                                                                                                    | Streaming Priority: | 0                                       |   |
| Contraction of the second second seco                                                                              | Initial Scan:       |                                         |   |
| a Growtowadapiers (narodsign residence processing)<br>a Growtowadapiers (narodsign residence processing)<br>a Growtowadapiers | Idle Scan:          |                                         |   |
| - an Universal LNB only                                                                                                    | Linked Input:       | Not Linked                              |   |
| a 😑 /dev/dvb/adapter6 [TurboSight TBS 6909 DVB-S/S2 ]                                                                                                    | Maximum PIDs :      | 32                                      |   |
| □ □ Liteosidut Lita eana DAR-stat: DAR-2 ±0                                                                                                    |                     |                                         |   |

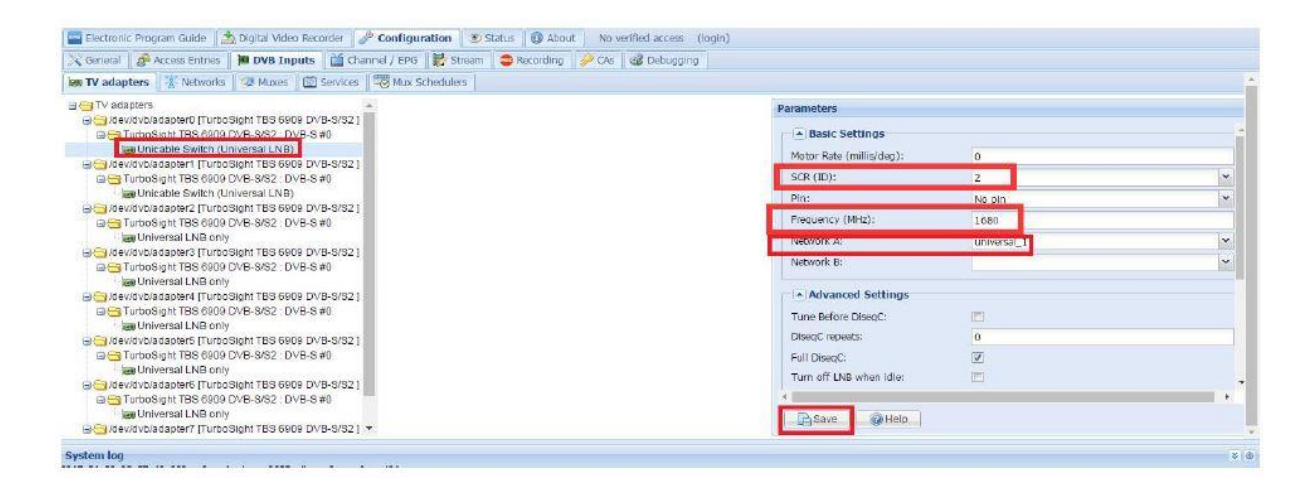

7.13) Weitere Schritte zur Durchführung: 7.4 und 7.5, 7.9 und 7.11

# 8. Astra Anleitung

8.1) Verbinden Sie das Satellitenkabel mit dem LNB.

8.2) Installieren Sie die Astra Software und öffnen Sie das Programm.

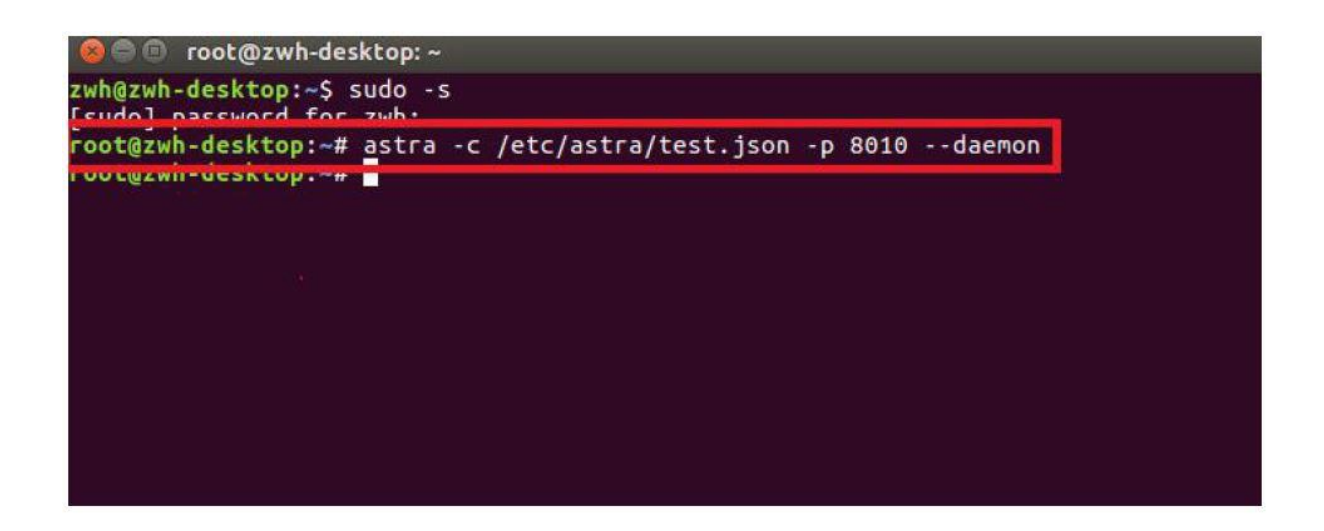

**8.3)** Starten Sie den Firefox Browser und geben Sie die IP-Adresse Ihres PCs und die Port-Nummer 8010 ein. Sie können sich dann im astra configuration webui einloggen.

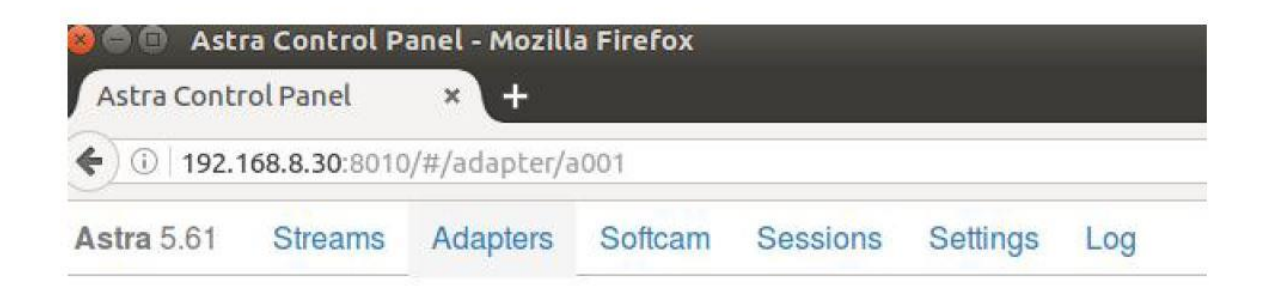

**8.4)** Erstellen Sie einen neuen "Adapters" und stellen Sie dann die richtigen Satelliten-TV Signal- und Frequenzparameter über LNB ein. Klicken Sie anschließend auf "Apply".

| <ul> <li>① 192.*</li> </ul> | 168.8.30:8010 | /#/adapter/0 |                    |                           | C Q Search  |         |
|-----------------------------|---------------|--------------|--------------------|---------------------------|-------------|---------|
| stra 5.61                   | Streams       | Adapters     | Softcam Session    | s Settings Log            |             |         |
|                             |               | Enable       |                    |                           |             |         |
|                             |               | Name *       | 6909S-0            |                           |             |         |
|                             |               | Adapter*     | 0.0 : TurboSight 1 | BS 6909 DVB-S/S2 [00:22:A | B:91:43:88] | Refresh |
|                             |               | DVB-S2       |                    |                           |             |         |
|                             |               | <b>TP</b> *  | 10988              | Vertical                  | 41250       |         |
|                             | Advand        | ced Options  | 0                  |                           |             |         |

8.5) Speichern Sie "DVB-S2".

| Name *         6909-0           Adapter *         0.0 : Turbo Sight TBS (           DVB-S2         Image: Compare the second second | 6909 DVB-S/S2 [00:22:AB:91:5E:60] |       | - Refresh |
|----------------------------------------------------------------------------------------------------|-----------------------------------|-------|-----------|
| Adapter * 0.0 : TurboSight TBS (<br>DVB-S2<br>TP * 12660                                                                                                    | 6909 DVB-S/S2 [00:22:AB:91:5E:60] |       | Refresh   |
| DVB-S2 😴<br>TP* 12660                                                                                                    | Vertical                          |       |           |
| <b>TP*</b> 12660                                                                                                    | Vertical                          |       |           |
| and the second second se                                                                                                    |                                   | 45000 |           |
| Advanced Options                                                                                                    |                                   |       |           |
| Save Ar                                                                                                    | pply Back Scan                    |       |           |
|                                                                                                    |                                   |       | 100-01/-  |
| Status SIGNAL CARRIER FEC                                                                                                    | SYNG LOCK BER UNG:                |       | KDIV5     |

**8.6)** Öffnen Sie wieder "Adapters". Wenn die LNB-Signalanzeige erscheint, war die Konfiguration erfolgreich. Klicken Sie es an und Sie kommen zum operation Interface.

| €) ①   192.1 | 168.8.30:8010 | /#/adapter |         |          |          |        | C      | Q Search |
|--------------|---------------|------------|---------|----------|----------|--------|--------|----------|
| Astra 5.61   | Streams       | Adapters   | Softcam | Sessions | Settings | Log  s | Search |          |
|              |               |            |         |          | 69095-0  | )      |        |          |
|              |               |            |         |          | BEB:0 U  | NC:0   | LOCK   |          |

**<u>8.7</u>** Öffnen Sie "Adapters" um TV-Sender zu scannen. Wählen Sie dann die Programme aus, die Sie sehen möchten und speichern Sie mit "Save".

| Astra 5.61 S        | treams<br>Rem | Adapt | ers Softcam         | Sessions    | Settings Log         |           |                     |           |
|---------------------|---------------|-------|---------------------|-------------|----------------------|-----------|---------------------|-----------|
|                     |               |       | Sav                 | re Ap       | ply Back             | Sc        | an                  |           |
|                     |               | St    | atus SIGNAL         | CARRIER FEC | SYNC LOCK BEF        | 1:0 UNC:0 |                     | 115Kbit/s |
|                     |               | Si    | gnal 52%            |             |                      |           |                     |           |
|                     |               |       | SNR 64%             |             |                      |           |                     |           |
| CCTV 4<br>PNR: 1    | Т             | VFTA  | CCTV NEWS<br>PNR: 2 | TV FTA      | CCTV OPERA<br>PNR: 3 | TV FTA    | BEIJING<br>PNR: 101 | TV FTA    |
| JIANGSU<br>PNR: 103 | Т             | VFTA  | HUNAN<br>PNR: 104   | TV FTA      | FUJIAN<br>PNR: 105   | TV FTA    | XIAMEN<br>PNR: 106  | TV FTA    |
|                     |               |       |                     |             | SHENZHEN<br>PNR: 108 | TV FTA    |                     |           |

**<u>8.8</u>**) Speichern Sie alle ausgewählten TV-Sender. Sie finden diese unter "Streams". Stellen Sie anschließend das Ausgabeprotokoll (Output #1) nach Ihren Wünschen ein und speichern Sie mit "Apply".

| Astra 5.61 Streams Adapters Softcam Sessions Settings Log  Enable  CCTV 4  Type* Single Program Stream  HPUT LIST  Input #1 dvb://a001#pnr=1  OUTPUT LIST  OUTPUT LIST  OUTPUT LIST  UDP/RTP HTTP NP File  Enable  URL http://192.168.8.30:1245j  Remove Stream  Advanced Options  Remove Stream                                                                                                    | ④ 192.168.8.30:8010/#/stream/ | a002                         |                       |      |    | C    |
|----------------------------------------------------------------------------------------------------|-------------------------------|------------------------------|-----------------------|------|----|------|
| Enable CCTV 4.<br>Name* CCTV 4.<br>Type* Single Program Stream<br>HPUT LIST<br>Input #1 dvb:/a001#pnr=1<br>OUTPUT LIST<br>OUTPUT LIST<br>OUTPUT LIST<br>OUTPUT LIST<br>UDP/RTP HTTP NP File<br>Enable<br>URL http://192.168.8.30:1245<br>Remove Output<br>Remove Output                                                                                                    | Astra 5.61 Streams Adapters   | Softcam Sess                 | ions Settings Lo      | 9    |    |      |
| Name* CCTV 4.   Type* Single Program Stream     INPUT LIST   Input #1     OUTPUT LIST     OUTPUT LIST     OUTPUT LIST     OUTPUT LIST     Input #1     UDP/RTP     HTTP     Input #1     UDP/RTP     Input #1     UDP/RTP     Input #1     UDP/RTP     Input #1     URL   http://192.168.8.30:1245     Remove Output     Advanced Options     Imput Stream                                                                                                    | 18                            | Enable                       | 2                     |      |    |      |
| Type*       Single Program Stream         INPUT LIST       INPUT LIST         OUTPUT LIST       OUTPUT LIST         Output #1       UDP/RTP         HTP       NP         File       Imput #1         URL       http://192.168.8.30;1245         Remove Output       Imput #1                                                                                                    |                               | Name *                       | CCTV 4                |      |    |      |
| INPUT LIST Input #1  dvb://a001#pnr=1  OUTPUT LIST  OUTPUT LIST  OUTPUT LIST  UDP/RTP HTTP NP File  Enable  URL http://192.168.8.30:1245  Remove Output  Remove Output  Remove Output                                                                                                    |                               | Type *                       | Single Program Stream | 1    |    |      |
| Input #1 dvb://a001#pnr=1                                                                                                    |                               | 11                           | NPUTLIST              |      |    |      |
| OUTPUT LIST Output #1 UDP/RTP HTTP NP File Enable URL http://192.168.8.30:1245  Remove Output  Advanced Options Remove Stream                                                                                                    |                               | Input #1                     | dvb://a001#pnr=1      |      |    |      |
| Output #1     UDP/RTP     HTTP     NP     File       Enable     Image: Comparison of the state of the state of the s |                               |                              | UTPUT LIST            |      |    |      |
| Enable  URL http://192.168.8.30:1245  Remove Output  Advanced Options Remove Stream                                                                                                    |                               | Output #1                    | UDP/RTP               | HTTP | NP | File |
| URL http://192.168.8.30:1245                                                                                                    |                               |                              | Enable                | Y    |    |      |
| Remove Output                                                                                                    |                               | URL http://192.168.8.30:1245 |                       |      |    |      |
| Advanced Options                                                                                                    |                               |                              | Remove Output         |      |    |      |
| Advanced Options                                                                                                    |                               |                              |                       |      |    |      |
| Remove Stream                                                                                                    | Adv                           | vanced Options               |                       |      |    |      |
|                                                                                                    |                               | Remove Stream                | 2                     |      |    |      |
| Apply Back                                                                                                    |                               |                              | Apply Ba              | ck   |    |      |

FAQs: https://tbs-technology.de/faq/tuner-dvb/